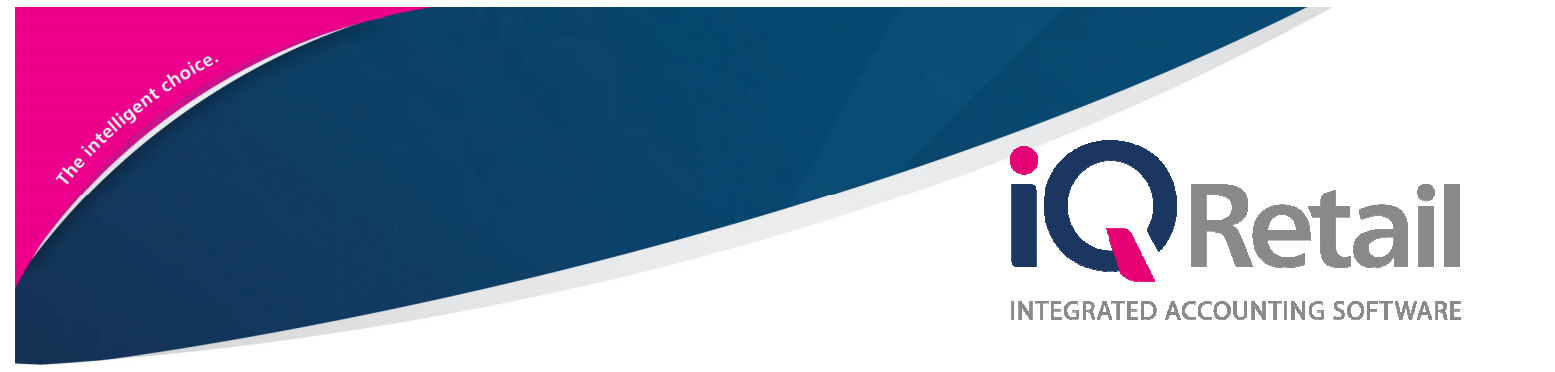

# IQ Recurring Charges

25 Quantum Road | Moonstone Building | First Floor | Technopark | Stellenbosch | 7600 Tel: +27 21 880 0420 | Fax: +27 21 880 0488 | Email: info@iqretail.co.za | www.iqretail.co.za VAT Number: 4760205510 | Company Reg. 2000/020305/07

# PREFACE

This is the IQ Recurring Charges guide for IQ Retail (PTY) Ltd Accounting Software Systems. It will cover in detail, the technical aspects which are applicable to the IQ Enterprise Accounting Software system.

The IQ Recurring Charges document will by no means make an expert of you, but it will aid in configuration of the IQ Recurring Charges for it to function correctly with the IQ Enterprise Accounting Software system.

Although every effort has been made to keep this IQ Recurring Charges document up to date, some of the screen examples may not be 100% the same as the ones reflected in previous versions of IQ Recurring Charges. This is due to the continuous development and improvement of the IQ Recurring Charges.

Unfortunately, there will be a discrepancy from time to time. We do apologize for the inconvenience that it may cause.

Should you feel that the IQ Recurring Charges document is inadequate or requires further explanation or more and better examples, please feel free to email us.

We would love to have some feedback to improve the IQ Recurring Charges document in some way or another.

Regards,

IQ Retail (PTY) LTD

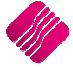

# CONTENTS

| RECURRING CHARGES                  | 4  |
|------------------------------------|----|
| WHAT ARE RECURRING CHARGES         | 4  |
| SETUP OF MODULE PARAMETERS         |    |
| EMAIL SERVER                       | 4  |
| DEBTORS RECURRING CHARGES          | 9  |
| SETUP - DEBTORS MAINTENANCE        | 10 |
| DEBTORS MAINTENANCE                | 11 |
| SETUP – STOCK MAINTENANCE          | 12 |
| RECURRING CHARGES                  | 13 |
| SORT ORDER                         |    |
| AVAILABLE FILTERS                  |    |
| INVOICES                           |    |
| LINKED DEBTORS                     |    |
| BUTTON FUNCTIONALITY               | 15 |
| ADDING A RECURRING CHARGE          | 19 |
| GENERAL                            |    |
| DEBTORS                            |    |
| SCHEDULE                           |    |
| DOCUMENT                           | 25 |
| GLOBAL EDIT TOOL                   | 26 |
| CHANGE BATCH / ORDER NUMBERS       |    |
| CHANGE DEBTOR INVOICE LAYOUT       |    |
| AUTO GENERATE PAYMENT              | 29 |
| CHANGE WAREHOUSE SELECTION         |    |
| CHANGE SCHEDULE DETAILS            |    |
| CUSTOM PRICING                     | 35 |
| IMPORT OPTIONS                     |    |
| SORT ORDER                         |    |
| BUTTON FUNCTIONALITY               |    |
| PROCESSING RECURRING CHARGES       |    |
| COLOUR LEGEND                      | 40 |
| PROBLEM DESCRIPTION – SHOW – ALLOW | 40 |
| RECURRING CHARGES                  | 40 |
| BUTTON FUNCTIONALITY               | 40 |
| DETAILED CHARGE INFORMATION        |    |
|                                    |    |

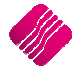

# **RECURRING CHARGES**

# WHAT ARE RECURRING CHARGES

Recurring charges are those items or charges or services charged weekly, monthly or yearly to specific debtors. Examples of recurring charges are rentals, subscriptions, security services, gardening services, levies, etc. In other words, recurring charges are where a company has the same periodical charges (usually services) that need to be charged to debtors or customers. For people who pay by Debit Order, the customer can put those charges on the monthly Recurring Charges schedule and set it to Auto Generate Payments for the charges.

The user can create Recurring Charges, create schedules for these Recurring Charges and then just process them when needed. The user can also create different types of Recurring Charges, for example, a security company has different charges for business- and home owners.

This module will cover the setup in Module Parameters, the Debtors setup, the Stock setup, the creation and maintenance of Recurring Charges, the processing of charges and the reversal of Recurring Charges.

# SETUP OF MODULE PARAMETERS

The Recurring Charges option allows the user to setup a default export folder for Recurring Charges, as well as a default outgoing email server.

# **EMAIL SERVER**

For the email option, if the user has not setup anything on the module parameters, the system will use the default email program to send the emails through, where the user will have to specify and allow each individual email. If the user creates an email server, the system will send the Recurring Charges directly, using the outgoing email server.

Setup the email server from Utilities, Setup, Module Parameters and select the General tab and click on Email Setup and click then on the Setup button on the bottom of the screen.

| Debtors       Creditors       Stock       Ledger       General       Services       CRM       API <ul> <li>Foreign Currency</li> <li>Terminals / Till Mapping</li> <li>Invoice User Defined Table</li> <li>GRV User Defined Table</li> <li>Sales Order User Defined Table</li> <li>Sales Order User Defined Table</li> <li>Jobcard User Defined Table</li> <li>Quote User Defined Table</li> <li>Sales Representatives</li> <li>Email Setup</li> <li>Document Validation</li> <li>Price and Discount Reasons</li> <li>Claim and Return Reasons</li> <li>Company Details User Defined Table</li> <li>FTP Setup</li> </ul> |       |
|----------------------------------------------------------------------------------------------------|-------|
|                                                                                                    | Setup |

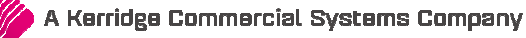

| This screen is used for configuring the<br>current company, SAM's global email<br>settings. These settings influences all<br>emails, excluding recuring charges. Choose<br>email client for sending emails in the<br>traditional manner through an email client,<br>or select an smtp server to send directly. |                                                                                                    |  |
|----------------------------------------------------------------------------------------------------|----------------------------------------------------------------------------------------------------|--|
|                                                                                                    |                                                                                                    |  |
| Email Mode                                                                                                    | Email Client                                                                                                    |  |
| • Email Client / Indirect                                                                                                    | • Normal - Default (works for most email dients)                                                                  |  |
| ⊖ Email Server / Direct                                                                                                    | Alternative - Works better for Windows Live Mail<br>O (only use if normal does not work for your email<br>client) |  |
|                                                                                                    |                                                                                                    |  |
| SMTP Servers                                                                                                    | Cancel Accept                                                                                                    |  |

# **EMAIL CLIENT / INDIRECT**

This option allows the user to use his default email program to send emails, for example Microsoft Outlook. If the user wants to use the third-party option/Email Client, he has two options to choose from:

- It can be sent Normally (this option works for most of the Third-Party email software.)
- The Alternative option must be selected when the user is using Windows Live Mail (Microsoft 7 email program).

# **EMAIL SERVER / DIRECT**

This option must be setup for Recurring Charges to work properly. It allows the user to send emails directly out of the IQ program. To setup an email server (SMTP server), click on the SMTP Server button on the bottom of the screen.

The following screen will appear.

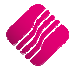

|                | IQ Enterprise 5 Inco | ming / Outgoing Email Server Setup | Available Filters |       |
|----------------|----------------------|------------------------------------|-------------------|-------|
| Email Servers  |                      |                                    |                   |       |
| Number Account | SMTP Server          | Port Return Email                  |                   | ^     |
|                |                      |                                    |                   |       |
|                |                      |                                    |                   |       |
|                |                      |                                    |                   |       |
|                |                      |                                    |                   |       |
|                |                      |                                    |                   |       |
|                |                      |                                    |                   |       |
|                |                      |                                    |                   |       |
|                |                      |                                    |                   |       |
|                |                      |                                    |                   |       |
|                |                      |                                    |                   |       |
|                |                      |                                    |                   |       |
|                |                      |                                    |                   |       |
|                |                      |                                    |                   |       |
|                |                      |                                    |                   |       |
|                |                      |                                    |                   |       |
|                |                      |                                    |                   |       |
| 1              |                      |                                    |                   | ~     |
|                |                      | S <sup>n</sup> 2                   |                   |       |
| Ť              | •••                  | 505                                | 3                 |       |
| Eilter         | Add                  | Edit                               | Delete            | Close |

To add an email server, click on the Add button on the bottom of the screen.

| Cerver Type        | CMTD             |              |
|--------------------|------------------|--------------|
| Account Name       | GMATI            |              |
| Host (SMTP)        | smtp.gmail.com   | -            |
| Username           | iqtest           | -            |
| Port (Default: 25) | 2                | 5            |
| Return E-mail      | iqtest@gmail.com |              |
| Password           | *****            |              |
| Encryption         | TLS              | /            |
|                    |                  |              |
| Accept             |                  | <u>T</u> est |

#### SERVER TYPE

Select the SMTP option from the down arrow, as the Server Type.

#### ACCOUNT NAME

This is a descriptive name of the server and can consist of alphanumeric characters.

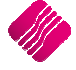

## HOST (SMTP)

This is the SMTP server host.

#### USERNAME

This field is for the username that the user has got with the server host.

#### PORT (DEFAULT 25)

The default port is 25 and the port for Gmail is 465.

#### **RETURN E-MAIL**

This is the email address that should be used if the customer wants to reply on the email.

#### PASSWORD

This is the password for the email server (not all servers have passwords.)

#### ENCRYPTION

This is the encryption type according to the server provider's standards.

## TEST

Select the Test button to test the email setup. The system will come back with a message that it was tested. The user must check if everything is correct.

# ACCEPT

Once the user has ensured that everything on the setup is correct, he can click on the Accept button to save the information.

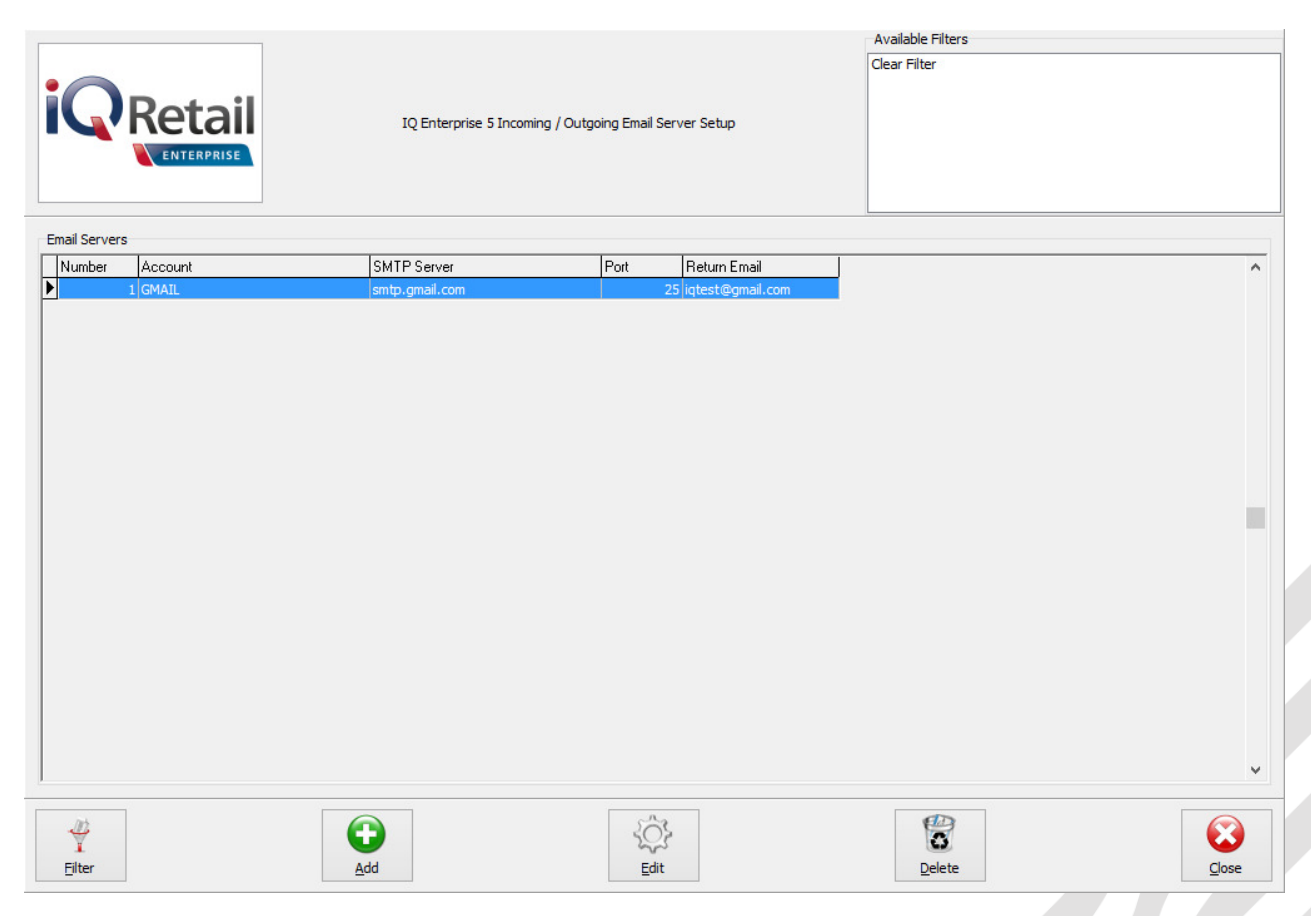

The IQ Enterprise 5 Incoming / Outgoing Email Server Setup can be edited to be changed or the user can click on the Close button to close the Setup screen.

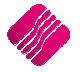

To delete an Email server, click on the specific server and select the Delete button on the bottom of the screen.

The user can also filter for a specific server, if there are more than one, by clicking on the filter button on the bottom of the screen and then specifying the conditions.

| This screen is used for configuring the<br>current company, SAM's global email<br>settings. These settings influences all<br>emails, excluding recuring charges. Choose<br>email client for sending emails in the<br>traditional manner through an email client,<br>or select an smtp server to send directly. |                       |  |
|----------------------------------------------------------------------------------------------------|-----------------------|--|
|                                                                                                    |                       |  |
| Email Mode                                                                                                    | Email Server          |  |
| ○ Email Client / Indirect                                                                                                    | Company Account CMAIL |  |
| Email Server / Direct                                                                                                    |                       |  |
|                                                                                                    |                       |  |
| SMTP Servers                                                                                                    | Cancel Accept         |  |

The user must remember to select the email server on the screen above, by selecting a company account from the pull-down menu.

The user can tick the Global BCC to Self option, if he wants to receive a copy of the emails sent to the customers.

Click then on the Accept button on the bottom of the screen to accept the changes made to the email server setup.

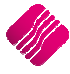

# **DEBTORS RECURRING CHARGES**

This option allows the Recurring Charge information to be either exported or emailed once the processing of the Recurring Charges has been done.

Setup the Debtors Recurring Charges from Utilities, Setup, Module Parameters and select the Debtors tab and click on Recurring Charges and then on the Setup button on the bottom of the screen. The user must specify the export folder and select the outgoing mail server.

|                          | Debtors Creditore Stock Ledger General Services CBM API |       |
|--------------------------|---------------------------------------------------------|-------|
|                          | Ciedicis Stock Ledge deneral Services Chim Art          |       |
|                          |                                                         |       |
|                          |                                                         |       |
|                          |                                                         |       |
|                          | ○ Transaction Types                                     |       |
|                          | O Delivery Routes                                       |       |
|                          | O Customer / Debtors Groups                             |       |
|                          | O Customer / Debtors Sub Groups                         |       |
|                          | ◯ Risk Profiles                                         |       |
|                          | O User Defined Table                                    |       |
|                          | ⊖ Statement Setup                                       |       |
|                          | Recurring Charges                                       |       |
|                          | Credit Note Memo                                        |       |
|                          | ◯ Store Departments                                     |       |
|                          |                                                         |       |
|                          |                                                         |       |
|                          |                                                         |       |
|                          |                                                         |       |
|                          |                                                         |       |
|                          |                                                         |       |
|                          |                                                         |       |
|                          |                                                         |       |
|                          |                                                         | Setup |
|                          |                                                         |       |
| Describe Charges Cath    | F                                                       |       |
| Recurring Charges - Sett | ungs                                                    |       |
|                          |                                                         |       |
|                          | Terminal Specific Setup                                 |       |
|                          |                                                         |       |
|                          | Event Folder Cullions and IOPETAIL Decuments TOPETS     |       |

|                | Terminal Specific Setup |                                         |   |                |
|----------------|-------------------------|-----------------------------------------|---|----------------|
|                | Export Folder           | C: \Users\aldi.IQRETAIL\Documents\TOETS | ~ |                |
|                | Company Specific Setup  |                                         |   |                |
|                | Outgoing Mail Server    | GMAIL                                   | ~ |                |
|                |                         |                                         |   |                |
|                |                         |                                         |   |                |
|                |                         |                                         |   |                |
|                |                         |                                         |   |                |
|                |                         |                                         |   |                |
|                |                         | ENOT C-                                 |   | <b>*</b>       |
| <u>C</u> ancel |                         | Setup Mail Accounts                     |   | <u>A</u> ccept |

## **TERMINAL SPECIFIC SETUP – EXPORT FOLDER**

After processing of Recurring Charges, the system will be able to export the Recurring Charge data to an Export Folder.

NOTE: The user must create the Export Folder before it can be selected in this setup.

**NOTE**: The Export folder is selected for each terminal. If the user runs the Recurring Charges module from another terminal, the folder selected for that terminal will be used for the export purposes.

To select the Export Folder, click on the drop-down menu in the field and select the folder and click on Accept.

#### **COMPANY SPECIFIC SETUP – OUTGOING MAIL SERVER**

IQ allows the user to select the SMTP Account (Outgoing Mail Account) that will be used to send the Recurring Charge invoices to the related Debtor Accounts after processing. This account will be used independently of any Mail Server setup for the company.

Select the Mail server by clicking on the drop-down menu and selecting the server and click then on Accept to save all changes made to the settings.

If the specific Mail account doesn't exist yet, the user can set it up from this screen, by clicking on the Setup Mail Accounts and Add it to the list (see page 6).

Click on the Cancel button to cancel all changes made on the Recurring Charges settings screen.

# **SETUP - DEBTORS MAINTENANCE**

Only debtors accounts with the same currency can be added to a specific Recurring Charge.

It is suggested that the user create a Debtors Group or Subgroup for the Recurring Charges and link the customers or debtors to it. The filtering option will make it possible for the user to select the debtors that have Recurring Charges from the list of debtors.

To create a Debtors Group, select Utilities from the IQ main menu and click in Module Parameters. Select the Debtors Tab and click either on Customer/Debtors Groups or Sub Groups.

| Sub Groups |                   |          | Edit Data   |                   |        |
|------------|-------------------|----------|-------------|-------------------|--------|
| NUMBER     | DESCRIPTION       | <b>^</b> |             |                   |        |
| 001        | Recurring Charges |          | Group       | 001               |        |
|            |                   |          | Description | Recurring Charges |        |
|            |                   |          |             |                   |        |
|            |                   |          |             |                   |        |
|            |                   |          |             |                   |        |
|            |                   |          |             |                   |        |
|            |                   |          |             |                   |        |
|            |                   |          |             |                   |        |
|            |                   | ¥        |             |                   |        |
|            |                   |          | CH.         | 6                 |        |
| Add        | <u>D</u> elete    | Search   | Design      | Preview           | Accept |

#### ADD

This option allows the user to Add more Groups or Sub Groups to the list of already existing groups. Click on the Save Edits button, to save the group, the Cancel Edits button will discard all changes or cancel the creation of the added group.

#### DELETE

This option allows the user to delete a selected Group.

#### SEARCH

This option allows the user to search for a specific Group.

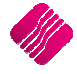

#### DESIGN

This option allows the user to design the debtors Group report.

#### PREVIEW

This option allows the user to preview the debtors group list and he can print it from the preview.

#### ACCEPT

This option allows the user to Accept the debtors Group setup.

# **DEBTORS MAINTENANCE**

The customer will have to link the customers/debtors accounts to the debtors group that was created for Recurring Charges. From the IQ main menu, select Debtors and Maintenance.

The user can either filter for the debtors or search for them one by one. Highlight the debtors account and click on the Edit button on the bottom of the screen.

| Dot                    | sil                                         |                       |                            |                             |                           |
|------------------------|---------------------------------------------|-----------------------|----------------------------|-----------------------------|---------------------------|
| ΓΗΕΙΟ                  | 111                                         |                       |                            |                             |                           |
| ENTERPR                | ISE                                         |                       |                            |                             |                           |
|                        |                                             |                       |                            |                             |                           |
|                        |                                             |                       |                            |                             |                           |
|                        |                                             |                       | 27 29                      |                             |                           |
| nt Details Multiple Co | ntacts/Delivery Addresses User Defined Data | Recurring Charges B2B | EDI Store Departments      |                             |                           |
|                        |                                             |                       | 1                          |                             |                           |
| Account Number         | BRO001                                      | Delivery Route        | V V                        | Insured Credit Limit        |                           |
| Name                   | Brown - Vat Exempt (Export)                 | SMS Marketing         | Tick for Yes               | Interest Risk Profile       | 2                         |
| Trading As             |                                             | Telephone Number 1    |                            | Exclude from Interest ?     | Tick for Yes              |
| Title                  |                                             | Telephone Number 2    |                            | Export Status               |                           |
| Initials               | 1                                           | Cellphone Number      |                            | Invoice Disc%               | 0.                        |
| I.D. Number            |                                             | Fax Number            |                            | Apply as Line Discount      | Tick for Yes              |
| Contact                |                                             | Bank Name             |                            | Settlement Disc%            | 0.                        |
| Birthday               | ×                                           | Bank Account          |                            | Sell Price                  | Own pricelist             |
| Company Registr No     |                                             | Bank Sub Account      |                            | Own Price List              | Price List 1 - Customer-1 |
| Debtor Group           | ✓ No Group                                  | Bank Branch Code      |                            | Default Layout              | Layout 1                  |
| Debtor Sub Group       | 001 v Recurring Charges 01                  | Bank Eft Number       |                            | Payment Method              | Not Selected              |
| On Hold                | Click for Options                           | Bank Account Type     |                            | ~                           |                           |
| Status                 |                                             | Bank Proof Of Payment | Tick for Yes               | Allow Cash Sale             | Tick for Yes              |
| Area                   |                                             | E-Mail Address        | Brown@somewhere.co.za      | Require Inv Order No        | Tick for Yes              |
| Postal Address         |                                             | E-Mail Documents      | ✓ Tick for Yes             | Notification                |                           |
|                        |                                             | Tax (VAT) no          |                            |                             |                           |
|                        |                                             | Vat Status            | Vat Exempt Client (Export) | ~                           |                           |
|                        |                                             | Currency              | ZAR                        | × [                         |                           |
| Delivery Address       |                                             | Normal Rep            | 1                          | v .                         |                           |
|                        |                                             | Group Account         |                            | <ul> <li>Picture</li> </ul> | Right Click Here          |
|                        |                                             | Terms                 | 30 Davs                    | V                           |                           |
|                        |                                             | Credit Limit          |                            | 0                           |                           |
|                        |                                             |                       |                            |                             |                           |
|                        |                                             |                       |                            |                             |                           |
|                        |                                             |                       |                            |                             |                           |
|                        |                                             |                       |                            |                             |                           |

Click on the Debtor Group or Debtor Sub Group (where you have created the Groups for Recurring Charges.) Select from the down arrow the requested group and click on the Accept button to save the changes made.

As soon as a Recurring Charge is created for a Debtor, the debtor will have an extra tab on Debtors Maintenance, to show the Recurring Charges for that debtor as well as the option if the transaction should be printed, emailed or exported.

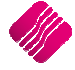

| voice ID Description      | Print | Email | Export      |      |      |
|---------------------------|-------|-------|-------------|------|------|
| 1 Monthly Internet Charge |       |       | <b>&gt;</b> |      |      |
| 4 Security                |       |       |             |      |      |
| 5 Levy                    |       |       |             |      |      |
|                           |       |       |             |      |      |
|                           |       |       |             |      |      |
|                           |       |       |             |      |      |
|                           |       |       |             |      |      |
|                           |       |       |             |      |      |
|                           |       |       |             |      |      |
|                           |       |       |             |      |      |
|                           |       |       |             |      |      |
|                           |       |       |             |      |      |
|                           |       |       |             |      |      |
|                           |       |       |             |      |      |
|                           |       |       |             |      |      |
|                           |       |       |             |      |      |
|                           |       |       |             |      |      |
|                           |       |       |             |      |      |
|                           |       |       |             |      |      |
|                           |       |       |             |      |      |
|                           |       |       |             |      |      |
|                           |       |       |             |      |      |
|                           |       |       |             |      |      |
|                           |       |       |             |      |      |
|                           |       |       |             | <br> |      |
|                           |       |       |             | <br> | <br> |
|                           |       |       |             |      |      |
|                           |       |       |             |      |      |

# **SETUP – STOCK MAINTENANCE**

The user will have to create stock items for each of the Recurring Charges that he will want to use.

From the IQ main menu, select the Stock option, select Maintenance and click on Add.

|                        | RC001             |             | Default Line Rep            | ~            |      |
|------------------------|-------------------|-------------|-----------------------------|--------------|------|
| Style                  | ~                 |             | Vat Rate                    | 1            | ~    |
| Description            | Installation Fee  | - Non Stock | Store Serial Numbers        | Tick for Yes |      |
| Item Category          | Non stock Item    | ~           | Scale Item                  | Tick for Yes |      |
| Major Department       | 005 🗸             | Service     | Report to Item              |              | ~    |
| Minor Department       | 0005 🗸            | Non Stock   |                             |              |      |
| Categories             | ~                 |             |                             |              |      |
| Ranges                 | Ý                 | ,           | Override GRV Label Qty      | Override     | 0    |
| Cyde                   | ~                 |             | ABC Classification          | Not Defined  | ~    |
| Barcode                | RC001             |             |                             |              |      |
| General Code           |                   |             | Exclude from Extra Charge   | Tick for Yes |      |
| Stock Type             |                   | ~           | Cost Allocation on GRV      |              |      |
| Colour                 | 0 ~               | Not Defined | Offline Loyalty Reward Rate |              | 0.00 |
| Size                   | 0 ~               | Not Defined | Generic Type                | ~            |      |
|                        |                   | ·           | Brand                       | ~            |      |
| Item on Hold           | Click for Opti    | ons         | Model                       | ~            |      |
| Allow Discount         | Click for Options |             | Technical Specifications    | ~            |      |
| Maximum Discount %     |                   | 0.00        | Supplier Hierarchy          | ~            |      |
| Section 7 Exempt       | Tick for Yes      |             | Supplier Department         | ~            |      |
| DC Item Code           |                   |             | Tariff Code                 | ~            |      |
|                        |                   |             | Material                    | ~            |      |
| Storage / BIN Location |                   | ~           | Assembly Type               | ~            |      |
| Pack Description       |                   |             | Import Type                 | ~            |      |
| Pack Size              |                   | 1.000000    | Color Detailed              | ~            |      |
| Unit of Measure        | Units             | ~           | Inco Terms                  | ×            |      |
|                        |                   |             | Guarantee Terms             | ~            |      |
|                        | ✓ Tick to Dis     | sallow      | Buyer                       | ~            |      |
| Disallow Decimals      |                   |             |                             |              |      |

Complete the Stock Item maintenance screens with all the necessary information and click on the Accept button to save the information.

**NOTE**: Remember to enter the selling price on the second tab – Stock Pricing.

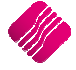

# **RECURRING CHARGES**

The Recurring Charges then must be setup.

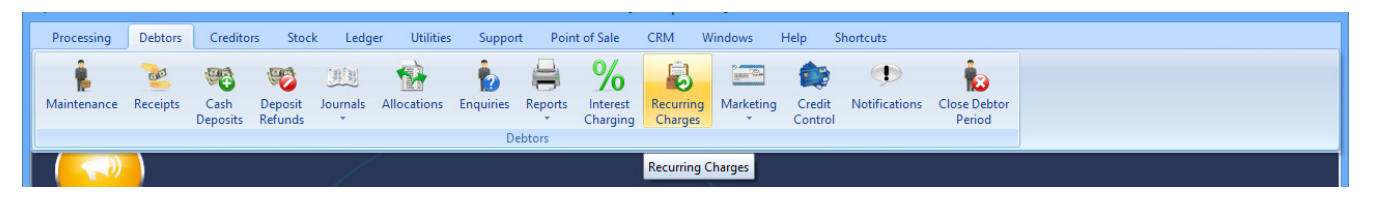

From the IQ main menu, select Debtors and click on Recurring Charges.

| Processing    | Debtors     | Creditors      | Stock      | Ledger     | Utilities | Support      | Point of Sale | CRM | Windows | Help       | Shortcuts |            |                   |                   |         | _ = × |
|---------------|-------------|----------------|------------|------------|-----------|--------------|---------------|-----|---------|------------|-----------|------------|-------------------|-------------------|---------|-------|
| -             |             | Sort           | Order      |            |           |              |               |     |         |            |           |            | Available Filters |                   |         |       |
|               |             | Sure           | C.C.       |            |           |              |               |     |         |            |           |            | Clear Filter      |                   |         |       |
| •             |             |                | - E- 14    |            |           |              |               |     |         |            |           |            | Numbers 1-2       |                   |         |       |
|               | Dota        |                | rault      |            |           |              |               |     |         |            |           |            | ZAR               |                   |         |       |
|               | <b>NELC</b> |                |            |            |           |              |               |     |         |            |           |            |                   |                   |         |       |
|               | ENTERPRI    | ISE            |            |            |           |              |               |     |         |            |           |            |                   |                   |         |       |
|               |             |                | ocument D  | escription |           |              |               |     |         |            |           |            |                   |                   |         |       |
|               |             |                |            |            |           |              |               |     |         |            |           |            |                   |                   |         |       |
| ,             | 1           |                |            |            |           |              |               |     |         |            |           |            |                   |                   |         |       |
| Invoices Link | ed Debtors  |                |            |            |           |              |               |     |         |            |           |            |                   |                   |         |       |
|               |             |                |            |            |           |              |               |     |         |            |           |            |                   |                   |         |       |
|               |             |                |            |            |           |              |               |     |         |            |           |            |                   |                   |         |       |
| Number        |             | Description    |            |            |           |              |               |     |         | Last Run   |           | Next Run   | Currer            | ncy               | AutoPay | ^     |
| Þ             |             | 1 Monthly Inte | rnet Charg | e          |           |              |               |     |         | 11/12/2014 | 6         | 18/12/2014 | ZAR               |                   | True    |       |
|               |             | 2 Membership   | Fee        |            |           |              |               |     |         | 17/01/2011 |           |            | DOL               |                   | True    |       |
| -             |             | 4 Security     |            |            |           |              |               |     |         | 06/03/2013 |           |            | ZAR               |                   | False   |       |
|               |             | 5 Levy         |            |            |           |              |               |     |         | 18/07/2012 |           |            | ZAR               |                   | True    |       |
|               |             | 6 Test         |            |            |           |              |               |     |         | 09/11/2012 |           |            | ZAR               |                   | False   |       |
|               |             |                |            |            |           |              |               |     |         |            |           |            |                   |                   |         |       |
|               |             |                |            |            |           |              |               |     |         |            |           |            |                   |                   |         |       |
|               |             |                |            |            |           |              |               |     |         |            |           |            |                   |                   |         |       |
|               |             |                |            |            |           |              |               |     |         |            |           |            |                   |                   |         |       |
|               |             |                |            |            |           |              |               |     |         |            |           |            |                   |                   |         |       |
|               |             |                |            |            |           |              |               |     |         |            |           |            |                   |                   |         |       |
|               |             |                |            |            |           |              |               |     |         |            |           |            |                   |                   |         |       |
|               |             |                |            |            |           |              |               |     |         |            |           |            |                   |                   |         |       |
|               |             |                |            |            |           |              |               |     |         |            |           |            |                   |                   |         |       |
|               |             |                |            |            |           |              |               |     |         |            |           |            |                   |                   |         |       |
|               |             |                |            |            |           |              |               |     |         |            |           |            |                   |                   |         |       |
|               |             |                |            |            |           |              |               |     |         |            |           |            |                   |                   |         |       |
|               |             |                |            |            |           |              |               |     |         |            |           |            |                   |                   |         |       |
|               |             |                |            |            |           |              |               |     |         |            |           |            |                   |                   |         |       |
|               |             |                |            |            |           |              |               |     |         |            |           |            |                   |                   |         |       |
|               |             |                |            |            |           |              |               |     |         |            |           |            |                   |                   |         |       |
|               |             |                |            |            |           |              |               |     |         |            |           |            |                   |                   |         |       |
|               |             |                |            |            |           |              |               |     |         |            |           |            |                   |                   |         |       |
|               |             |                |            |            |           |              |               |     |         |            |           |            |                   |                   |         |       |
|               |             |                |            |            |           |              |               |     |         |            |           |            |                   |                   |         |       |
|               |             |                |            |            |           |              |               |     |         |            |           |            |                   |                   |         |       |
|               |             |                |            |            |           |              |               |     |         |            |           |            |                   |                   |         |       |
|               |             |                |            |            |           |              |               |     |         |            |           |            |                   |                   |         |       |
|               |             |                |            |            |           |              |               |     |         |            |           |            |                   |                   |         |       |
|               |             |                |            |            |           |              |               |     |         |            |           |            |                   |                   |         |       |
|               |             |                |            |            |           |              |               |     |         |            |           |            |                   |                   |         |       |
|               |             |                |            |            |           |              |               |     |         |            |           |            |                   |                   |         |       |
| 1             |             |                |            |            |           |              |               |     |         |            |           |            |                   |                   |         | -     |
|               |             |                |            |            |           | - 1          |               |     | 0       |            | -         |            |                   | _                 |         |       |
|               |             |                |            | 4          | 6         | 3            |               |     | 302     |            |           |            |                   |                   | (       |       |
|               |             |                |            | I          | ,         | Con starting |               |     | and     |            |           | 2          |                   |                   |         |       |
|               | Glo         | bal Edit Tool  |            | Eilter     | Custo     | om Pricing   | Add           |     | Edit    |            | Delete    | Repor      | ts R              | e <u>v</u> ersals | Pro     | ocess |

# **SORT ORDER**

The user has the option to sort the Recurring Charges on the list in default (number) order or in document description order.

# **AVAILABLE FILTERS**

The filters that are created for the data on the Recurring Charge list, are listed here in the top right screen.

Double click on an already existing filter to activate it or double click on the "Clear Filter" option to have all the information listed.

# **INVOICES**

These are the Recurring Charges that have been created on the system.

# NUMBER

This field represents the Identification number for the Recurring Charge.

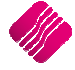

# DESCRIPTION

This field contains the description of each created Recurring Charge.

## LAST RUN

This field contains the date this Recurring Charge was last run. It enables the user to see what Recurring Charges have been processed on which date.

#### **NEXT RUN**

This field contains the date that this Recurring Charge must run again.

## CURRENCY

Only debtors accounts with the same currency can be added to a specific Recurring charge.

## AUTOPAY

This field shows the user if the invoice and payment should process together, for example levies that are paid by debit order.

| Processing    | Debtors    | Creditors        | Stock   | Ledger | Utilities   | Support   | Point of | Sale CRM | Windows | Help        | Shortcuts |          |                       | - 🗆 X                                   |
|---------------|------------|------------------|---------|--------|-------------|-----------|----------|----------|---------|-------------|-----------|----------|-----------------------|-----------------------------------------|
|               |            | Sort             | t Order |        |             |           |          |          |         |             |           | Ava      | alable Filters        |                                         |
|               |            |                  |         |        |             |           |          |          |         |             |           | Clea     | ar Filter             |                                         |
| •             |            |                  | Account |        |             |           |          |          |         |             |           | Nun      | bers 1-2              |                                         |
|               | 2ot-       | sil 📍            | Account |        |             |           |          |          |         |             |           | ZAH      |                       |                                         |
|               | 1CIC       | 111              |         |        |             |           |          |          |         |             |           |          |                       |                                         |
|               | ENTERPR    | ISE              |         |        |             |           |          |          |         |             |           |          |                       |                                         |
|               |            | 0                | Name    |        |             |           |          |          |         |             |           |          |                       |                                         |
|               |            |                  |         |        |             |           |          |          |         |             |           |          |                       |                                         |
|               |            |                  |         |        |             |           |          |          |         |             |           |          |                       |                                         |
| Invoices Link | ed Debtors |                  |         |        |             |           |          |          |         |             |           |          |                       |                                         |
|               | L          |                  |         |        |             |           |          |          |         |             |           |          |                       |                                         |
|               |            |                  |         |        |             |           |          |          |         |             |           |          |                       |                                         |
|               |            |                  |         |        |             |           |          |          |         |             |           |          |                       |                                         |
| ACCOUNT       | NAME       |                  |         | TELE   | PHONE1      | TOTAL INI | TI TIT   | CONTACT  |         | ADDRESS     | 1         | CURRENCY | EMAIL                 | رهای                                    |
| BLA001        | Black - Te | rms 30 Days      |         | 0218   | 800000      | 554.02 P  | Mr       | Peter    |         | PO Box 123  | 32        | ZAR      | liko@iqretail.co.za   |                                         |
| BLU001        | Blue - Cre | edit Limit R 1   |         |        |             | 421.90 T  | Mrs      |          |         |             |           | ZAR      |                       |                                         |
| BRO001        | Brown - V  | at Exempt (Exp   | port)   |        |             | 880.92 J  |          |          |         |             |           | ZAR      | Brown@somewhere.co.za |                                         |
| GRE001        | Green      |                  |         | 0218   | 354 000 000 | 796.94 T  | MRs      | Theresa  |         | PO Box 125  | 54        | ZAR      | Green@somewhere.co.za |                                         |
| GRE002        | Grey - Se  | ttlement Disc (F | Farmer) |        |             | 409.69 K  | Mr       | Ken Grey |         | PO Box 471  | 10000     | ZAR      |                       | <u></u>                                 |
| MHI001        | White - N  | ormal Debtor     |         |        |             | 985.02 A  |          |          |         | 89 Yarley A | venue     | ZAR      |                       |                                         |
|               |            |                  |         |        |             |           |          |          |         |             |           |          |                       | 2                                       |
|               |            |                  |         |        |             |           |          |          |         |             |           |          |                       |                                         |
|               |            |                  |         |        |             |           |          |          |         |             |           |          |                       |                                         |
|               |            |                  |         |        |             |           |          |          |         |             |           |          |                       |                                         |
|               |            |                  |         |        |             |           |          |          |         |             |           |          |                       |                                         |
|               |            |                  |         |        |             |           |          |          |         |             |           |          |                       |                                         |
|               |            |                  |         |        |             |           |          |          |         |             |           |          |                       |                                         |
|               |            |                  |         |        |             |           |          |          |         |             |           |          |                       |                                         |
|               |            |                  |         |        |             |           |          |          |         |             |           |          |                       |                                         |
|               |            |                  |         |        |             |           |          |          |         |             |           |          |                       |                                         |
|               |            |                  |         |        |             |           |          |          |         |             |           |          |                       |                                         |
|               |            |                  |         |        |             |           |          |          |         |             |           |          |                       |                                         |
|               |            |                  |         |        |             |           |          |          |         |             |           |          |                       |                                         |
|               |            |                  |         |        |             |           |          |          |         |             |           |          |                       |                                         |
|               |            |                  |         |        |             |           |          |          |         |             |           |          |                       |                                         |
|               |            |                  |         |        |             |           |          |          |         |             |           |          |                       | ~~~~~~~~~~~~~~~~~~~~~~~~~~~~~~~~~~~~~~~ |
|               |            |                  |         |        |             |           |          |          |         |             |           |          |                       | 20,5                                    |
|               |            |                  |         |        |             |           |          |          |         |             |           |          |                       | ~                                       |
|               |            |                  |         |        |             |           |          |          |         |             |           |          |                       |                                         |
|               |            |                  |         |        |             |           |          |          |         |             |           |          |                       |                                         |
|               |            |                  |         |        |             |           |          |          |         |             |           |          |                       |                                         |
|               |            |                  |         |        |             |           |          |          |         |             |           |          |                       |                                         |
|               |            |                  |         |        |             |           |          |          |         |             |           |          |                       |                                         |
|               |            |                  |         |        |             |           |          |          |         |             |           |          |                       |                                         |
|               |            |                  |         |        |             |           |          |          |         |             |           |          |                       |                                         |
|               |            |                  |         |        |             |           |          |          |         |             |           |          |                       |                                         |
|               |            |                  |         |        |             |           |          |          |         |             |           |          |                       | ~                                       |
|               |            |                  |         |        |             |           |          |          |         |             |           |          |                       |                                         |
|               |            | [mm.m]           |         | .02    | 6           | 0         | 6        |          | 5mg     |             | (D)       |          |                       |                                         |
|               |            |                  |         | Y      | (           | io!       |          |          | 503     |             | 0         | 1        | F                     | 0                                       |
|               | Glo        | bal Edit Tool    |         | Filter | Custo       | m Pricing | A        | d        | Edit    |             | Delete    | Reports  | Reversals             | Process                                 |
|               |            |                  |         |        |             |           | -        |          |         |             |           |          |                       | -                                       |

# LINKED DEBTORS

#### ACCOUNT

The account numbers of all the Debtors that are linked to the selected Recurring Charge.

# NAME

The names of the Debtors linked to the selected Recurring Charge.

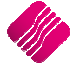

# TELEPHONE

The phone numbers of the Debtors.

# TOTAL

The outstanding balance of the debtors.

## INITIALS

The debtor's initials.

## TITLE

Each debtor's title.

#### CONTACT

The name of a contact person, who is responsible for the payment of the account.

## ADDRESS

The address of the debtor.

## CURRENCY

Each debtor's currency.

NOTE: A Recurring Charge can only be setup for debtors with the same currency.

#### EMAIL

The debtor's email address, where the Recurring Charge invoice will be emailed to.

# **BUTTON FUNCTIONALITY**

## **GLOBAL EDIT TOOL**

This option allows the user to change the current information, in other words the user can change the Batch Order numbers, he can change the Debtor Invoice Layout, he can change the Auto Generate Payment option, he can change the Warehouse Selection or he can change the Schedule Details. These changes will not make any difference to the Recurring Charge Invoices already processed. These changes will only be to the Recurring Charges that the user still needs to process.

**NOTE**: Remember to make a backup of your data before you start making changes. A backup can only be made when everybody is logged out of the system.

#### FILTER

The filter enables the user to extract specific information out of the information listed on the Recurring Charges screen.

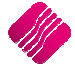

| Normal Advanced                          |
|------------------------------------------|
| Filter AND <root></root>                 |
| ( <u>Number</u> ) equals <empty></empty> |
| press the button to add a new condition  |
|                                          |
|                                          |
|                                          |
|                                          |
|                                          |
|                                          |
|                                          |
|                                          |
|                                          |
| 🐇 📲 🖌 🖌 🔜 🐼                              |
| Load Save Apply Clear ESC Cancel         |

Select the Filter button on the bottom of the screen.

Click on "press the button to add a new condition".

Click on "Number" to open the selection screen. Search for the specific field and select it.

Click on "Equals" and select the condition needed.

Click on the <empty> field and enter the value / condition needed.

NOTE: Another condition can be added by clicking on "press the button to add a new condition" again.

NOTE: The condition that you add into the filter, is case sensitive and character specific.

Click on the Save button and insert a suitable name for the filter and select OK. The filter that has just been saved will appear in the list of filters on the top right of the screen under "Available Filters".

Click then on the APPLY button.

**NOTE**: Existing filters can be activated by double clicking on the filter in the top right "Available Filter" box. If the user wants to see all the data again, he can double click on the "Clear Filter" option under available filters.

#### **CUSTOM PRICING**

When a Recurring Charge is added, on the Document tab the user has the option to select different Price types.

Lookup Imported Selling Price is normally used for utility bills, in example Recurring Charges for people renting homes and the user wants to charge them for water and electricity usage, the amounts charged will change every month. This Lookup Imported Selling Price option is going to refer to a .CSV file where these prices are saved.

#### ADD

Recurring Charges can be added for multiple debtors or for one debtor.

#### EDIT

The user must select the charge he wants to make changes to and click on Edit. The four different tabs that he must make changes to, will open. The user can make changes to any of the tabs he would like to and click on Accept to save the changes made.

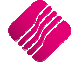

## DELETE

The user has the option to delete Recurring Charges, by selecting the charge to be deleted and click on the delete button on the bottom of the screen. The system will prompt the user to ensure that he wants to delete the selected Recurring charge.

| Delete rec | urring charge [6]? |
|------------|--------------------|
| Yes        | No                 |

If the user clicks on the Yes option the charge will be deleted from the system, if he clicks on No, the charge will remain as it was.

#### REPORTS

This option will allow the user to create reports so that he can have easy access to information.

| Recurring Charge Reports |             |        |        |         |
|--------------------------|-------------|--------|--------|---------|
| Name                     | Description |        |        | ^       |
|                          |             |        |        |         |
|                          |             |        |        |         |
|                          |             |        |        |         |
|                          |             |        |        |         |
|                          |             |        |        |         |
|                          |             |        |        |         |
|                          |             |        |        |         |
|                          |             |        |        |         |
|                          |             |        |        |         |
|                          |             |        |        |         |
|                          |             |        |        |         |
|                          |             |        |        |         |
|                          |             |        |        |         |
|                          |             |        |        |         |
|                          |             |        |        |         |
|                          |             |        |        |         |
|                          |             |        |        |         |
| 1                        |             |        |        | ~       |
|                          |             | đ      | 55k H  |         |
|                          |             | 3      | 100    | 9       |
| New Edit                 | Import      | Delete | Design | Preview |
|                          |             |        |        |         |

The user has the option to write a new report, edit a selected report, import a report, delete a report, design a selected report or preview a selected report.

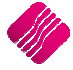

# REVERSALS

This option allows the user to reverse a recurring charge. Click on the Reversals button on the bottom of the screen and the list of Recurring Charges already processed will appear.

|          | Para            | meters        |            | C         | olor Legend                                                           | Available Filter | s     |        |          |   |
|----------|-----------------|---------------|------------|-----------|-----------------------------------------------------------------------|------------------|-------|--------|----------|---|
|          |                 | Reversal Date | 30/10/2014 | Ite<br>an | ms in Green have already been Reversed<br>d Cannot be Reversed again. | Clear Filter     |       |        |          |   |
| Invoice  | OrderNumber     | Date          | Account    | Document  | Document Description                                                  | Warehouse        | Paid  | Total  | Beverse  |   |
| INV290   | GRE00106/03/201 | 06/03/2013    | GRE001     | 4         | Security                                                              |                  | False | 625.00 | Г        | _ |
| INV291   | GRE00206/03/201 | 06/03/2013    | GRE002     | 4         | Security                                                              |                  | False | 625.00 | Ē        |   |
| INV292   | TBS00106/03/201 | 06/03/2013    | TBS001     | 4         | Security                                                              |                  | False | 625.00 | Ē        |   |
| INV293   | TBS00206/03/201 | 06/03/2013    | TBS002     | 4         | Security                                                              |                  | False | 625.00 | Ē        |   |
| INV294   | TBS00306/03/201 | 06/03/2013    | TBS003     | 4         | Security                                                              |                  | False | 625.00 | Г        | _ |
| INV295   | WHI00106/03/201 | 06/03/2013    | WHI001     | 4         | Security                                                              |                  | False | 625.00 | Г        |   |
| INV296   | XXX00106/03/201 | 06/03/2013    | XXX001     | 4         | Security                                                              |                  | False | 625.00 | Г        |   |
| INV45    | Black - Terms 3 | 15/07/2011    | BLA001     | 1         | Monthly Internet Charge                                               | 002              | True  | 500.00 | •        |   |
| INV46    | Blue - Credit L | 15/07/2011    | BLU001     | 1         | Monthly Internet Charge                                               | 002              | True  | 500.00 | •        |   |
| INV47    | Brown - Vat Exe | 15/07/2011    | BRO001     | 1         | Monthly Internet Charge                                               | 002              | True  | 438.60 |          |   |
| INV48    | Green - On Hold | 15/07/2011    | GRE001     | 1         | Monthly Internet Charge                                               | 002              | True  | 500.00 | <b>V</b> | _ |
| INV49    | Grey Vat Exempt | 15/07/2011    | GRE002     | 1         | Monthly Internet Charge                                               | 002              | True  | 500.00 |          |   |
| INV50    | White - Invoice | 15/07/2011    | WHI001     | 1         | Monthly Internet Charge                                               | 002              | True  | 475.00 |          |   |
| INV6     | MICBLA00117/01/ | 17/01/2011    | BLA001     | 1         | Monthly Internet Charge                                               |                  | True  | 505.20 | Г        |   |
| INV7     | MICBLU00117/01/ | 17/01/2011    | BLU001     | 1         | Monthly Internet Charge                                               |                  | True  | 505.20 |          |   |
| INV8     | MICBRO00117/01/ | 17/01/2011    | BRO001     | 1         | Monthly Internet Charge                                               |                  | True  | 443.16 | Γ        |   |
| INV9     | MICGRE00117/01/ | 17/01/2011    | GRE001     | 1         | Monthly Internet Charge                                               |                  | True  | 505.20 |          |   |
| INVHO326 | Black - Terms 3 | 26/11/2014    | BLA001     | 1         | Monthly Internet Charge                                               | 002              | True  | 605.20 | Г        |   |
| INVHO327 | Blue - Credit L | 26/11/2014    | BLU001     | 1         | Monthly Internet Charge                                               | 002              | True  | 605.20 |          |   |
| INVHO328 | Brown - Vat Exe | 26/11/2014    | BRO001     | 1         | Monthly Internet Charge                                               | 002              | True  | 530.88 | Г        |   |
| INVHO329 | Green11122014   | 26/11/2014    | GRE001     | 1         | Monthly Internet Charge                                               | 002              | True  | 605.20 |          |   |
| INVHO330 | Grey - Settleme | 26/11/2014    | GRE002     | 1         | Monthly Internet Charge                                               | 002              | True  | 605.20 | Г        |   |
| INVHO331 | White - Normal  | 26/11/2014    | WHI001     | 1         | Monthly Internet Charge                                               | 002              | True  | 605.20 |          |   |
| Filter   |                 | Select Vi     | sible      |           | Select All                                                            | De-Select All    |       | Revers | selected |   |

The transactions are showing in two different colours, if the transaction is listed in Green it means that these transactions have already been reversed and can't be reversed again. Only transactions listed in black can be selected to be reversed.

The user can select the transactions he wants to reverse by clicking on the tick box next to the charge or he can click on the select All button on the bottom of the screen.

The user has the option to filter for specific transactions.

The user also has the option to select which fields he wants to see, by clicking on the select visible button on the bottom of the screen and ticking next to the fields he wants to see. The user can cancel the selection if he made a mistake, or he can Accept the selection. The user also has the option to restore the default selection, by clicking on the Restore Defaults button.

| ✓ Invoice                               |        |        |
|-----------------------------------------|--------|--------|
| <ul> <li>OrderNumber</li> </ul>         |        |        |
| ✓ Date                                  |        |        |
| Account                                 |        |        |
| ✓ Document                              |        |        |
| <ul> <li>DocumentDescription</li> </ul> |        |        |
| ✓ Warehouse                             |        |        |
| ✓ AutoPay                               |        |        |
| ✓ Total                                 |        |        |
| ReverseNow                              |        |        |
| Number                                  |        |        |
| Inclusive                               |        |        |
|                                         |        |        |
| PaymentLedger                           |        |        |
| InvoiceDiscount                         |        |        |
| Reversed                                |        |        |
|                                         |        |        |
|                                         |        |        |
|                                         |        |        |
|                                         |        |        |
|                                         |        |        |
|                                         |        |        |
|                                         |        |        |
|                                         |        |        |
|                                         |        |        |
|                                         |        |        |
|                                         |        |        |
|                                         |        |        |
|                                         |        |        |
| Restore Defaults                        | Cancel | Accept |
| _                                       |        |        |

The user also has the option to Deselect All and start over with the selection of transactions.

The Reverse Selected button will reverse all the selected transactions.

## PROCESS

The Process option allows the user to process the Recurring Charges.

# ADDING A RECURRING CHARGE

Click on the Add button on the bottom of the Recurring Charges screen.

| Parameters                        |                                                                                                  |                                       |        |
|-----------------------------------|--------------------------------------------------------------------------------------------------|---------------------------------------|--------|
| Wareho                            | use 001 v                                                                                        |                                       |        |
| General Debtors Schedule Document |                                                                                                  |                                       |        |
| Document Configuration            |                                                                                                  |                                       |        |
|                                   | Date Last Run         Never           Recurring Invoice Description         MONTHELY INTERNET OF | DHARGE                                |        |
|                                   | Batch / Order Numbers                                                                            |                                       |        |
|                                   | Automatically Generate Batch / Order Number                                                      | Batch Prefix                          |        |
|                                   | O Custom Batch / Order Number                                                                    | Next Batch Number                     |        |
|                                   | Quantide Debber Januaria Laurante 🗌 Tick For Van                                                 |                                       |        |
|                                   |                                                                                                  |                                       |        |
|                                   | Invoice Layout to use                                                                            | *                                     |        |
|                                   | Auto Generate Payment Tick For Yes                                                               |                                       |        |
|                                   | Please provide description for the Recurring Document                                            | Template. This will help identify it. |        |
| Cancel                            | Back Ne                                                                                          | ext                                   | Accept |

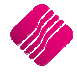

# GENERAL

## DATE LAST RUN

The date Last Run will say never, because it is the first time this charge is created. The Date Last Run will automatically be generated by the system once the Recurring Charges were processed. This field can't be edited.

#### **RECURRING INVOICE DESCRIPTION**

The user should provide a description for the Recurring Charge Document, which will help to identify it.

#### **BATCH / ORDER NUMBER**

This option allows the user to select whether the system should automatically generate Document Order Numbers or not.

#### **AUTOMATTICALLY GENERATE BATCH / ORDER NUMBER**

With this option, the user can create a specific batch prefix and number which will then run consecutively in future.

#### **BATCH PREFIX**

The user can create a specific Prefix for The Recurring charge.

#### **NEXT BATCH NUMBER**

The user can enter any number in this field and it will run consecutively.

#### **CUSTOM BATCH / ORDER NUMBER**

This option allows the user to setup a specific batch / order number for the recurring charge.

| Retail                   | Please Type the Available variables in the Expressin Field or Double Click on the Variable to add it to the Expression Fiel<br>Automatically | d |
|--------------------------|----------------------------------------------------------------------------------------------------|---|
|                          |                                                                                                    |   |
| Date / Time Variables    | [0]                                                                                                    |   |
| Current Time             |                                                                                                    |   |
| Content hille            | V4                                                                                                    |   |
| Day                      | [DA] Month [MO] Year [YE]                                                                                                    |   |
| Debtor Account Variables | [AC]                                                                                                    |   |
| Name                     | [NM]                                                                                                    |   |
|                          |                                                                                                    |   |
| Expression               | MONTHLY CHARGE [AC][D]                                                                                                    |   |
|                          | Example: This Charge is for Account [AC] on [D] at [T]                                                                                       |   |
|                          |                                                                                                    |   |
|                          | · · · · · · · · · · · · · · · · · · ·                                                                                                    |   |

In the Expression field, the user can specify a prefix (Example: Monthly Charge) and then add an account, date and the time by double clicking on the [AC] and then the [D]. The example above then states that this is a

monthly charge for account [AC] on date [D]. This expression will thus change monthly, according to which account and which date was used.

#### **OVERRIDE DEBTOR INVOICE LAYOUT**

This option allows the user to select if he wants to use the same Invoice Layout for all generated Invoices.

#### INVOICE LAYOUT TO USE

This option allows the user to select a different Invoice Layout. Click on the drop-down arrow to select an existing Invoice Layout.

#### **AUTO GENERATE PAYMENT**

This option allows the user to auto generate a payment. In other words, the invoice and the payment will be done together, the user will have to make sure to select the correct tender type for example CF for bank transfers.

**NOTE**: Some users prefer to Auto Generate Payments for the Recurring Charges. They will rather make corrections in the form of reversals, instead of processing hundreds of payment journals.

## DEBTORS

The first thing the user must do is to select the currency for the debtors he wants to use. Only the Debtors with the selected currency will be added or available for selection.

The next step will be for the user to select the debtors that need to be invoiced with this Recurring Charge.

| General Debtors                            | Parameters<br>Warehouse 001                                    | •]                                                                           |   |
|--------------------------------------------|----------------------------------------------------------------|------------------------------------------------------------------------------|---|
| Ourreport                                  | 7AD Band                                                       | Only Debters of the selected surgery will be added / available for selection |   |
| Debler Debile                              | Loix v Naliu                                                   | Automatically patient                                                        | _ |
|                                            | Name                                                           | Print F-Mail Export (ndf)                                                    |   |
| BR0001<br>- CAS001<br>- C0D001<br>- GRE001 | Brown - Vat Exempt (Export)<br>cash01<br>COD ACCOUNT<br>Green  |                                                                              |   |
| TBS002<br>TBS003                           | The Bargain Store - Durban<br>The Bargain Store - Johannesburg |                                                                              |   |
|                                            |                                                                |                                                                              |   |
|                                            | Add Al Debtors                                                 | Delete All Debtors     Delete Selected Debtor                                |   |
| Cancel                                     | B                                                              | 3 Accept                                                                     |   |

There are three methods of selecting the debtors:

• The first method will be by selecting individual debtors, click on the intervention of available debtors will appear and the user can click on a specific account and then Accept to select the debtor. Tab through all the fields to the next line and repeat the process until all the required debtors have been selected.

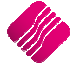

|         | Search Selection<br>Filter Recor<br>Go To Reco | n - [F7] To Switch<br>ds<br>rd | Search By - double click t<br>DEFAULT<br>NAME<br>BIDEBTORTYPE<br>CURRENCY<br>CURRENCY<br>CURRENCYNAME<br>TRADINGAS<br>VendorNumber<br>TELEPHONE1<br>GROUP | to chan <u>c</u> | je    |          |   |
|---------|------------------------------------------------|--------------------------------|----------------------------------------------------------------------------------------------------|------------------|-------|----------|---|
| Account | Name                                           | Telephone                      | Balance                                                                                                    | Initials         | Title | Contact  |   |
| ABC001  | ABC Store (Ptv) Ltd                            | 021 456 1234                   | 686.89                                                                                                    | Z                | Mr    |          |   |
| BLA001  | Black - Terms 30 Days                          | 0218800000                     | 37 554.02                                                                                                    | Р                | Mr    | Peter    |   |
| BLU001  | Blue - Credit Limit R1                         |                                | 3 421.90                                                                                                    | T                | Mrs   |          |   |
| 3RO001  | Brown - Vat Exempt (Export)                    |                                | 23 880.92                                                                                                    | ]                |       |          |   |
| CAS001  | cash01                                         |                                | -5 000.00                                                                                                    |                  |       |          |   |
| COD001  | COD ACCOUNT                                    |                                | 0.00                                                                                                    | E                |       |          |   |
| GRE001  | Green                                          | 021 854 000 000                | 2 796.94                                                                                                    | Т                | MRs   | Theresa  |   |
| GRE002  | Grev - Settlement Disc (Farmer)                |                                | 2 409.69                                                                                                    | K                | Mr    | Ken Grev |   |
| TBS001  | The Bargain Store - Head Office                | 021 888 0000                   | 40 545.22                                                                                                    | W                |       | Peter    |   |
| TBS002  | The Bargain Store - Durban                     |                                | 0.00                                                                                                    | P                | Dr    |          |   |
| TBS003  | The Bargain Store - Johannesbur                | a                              | 0.00                                                                                                    | F                |       |          |   |
| WHI001  | White - Normal Debtor                          |                                | 4 985.02                                                                                                    | A                |       |          |   |
| XXX001  | XXX Retailers (Multiple Details)               | 021 222 2222                   | -181.58                                                                                                    | 0                |       |          |   |
|         | · · · · ·                                      |                                |                                                                                                    |                  |       |          | > |
|         | XXX Retailers (Multiple Details)               | 021 222 2222                   | -181.58                                                                                                    | Q                |       |          | • |

- The second option is to click on the "Add All Debtors" button at the bottom of the screen. All the debtors with the ZAR currency will then be selected.
- The third option is to click on the "Add Selected Debtors" button on the bottom of the screen. A list of all the debtors will appear. The user can then filter for the specific debtors and click on Accept to apply the selection.

|                                        |                 | >r10000 = ZAR<br>Account old than 30 day<br>Accounts for TBS<br>Age > 30days<br>Area = JHB and Status<br>Interest<br>Recurring Charge 001 | ys<br>= S |       |          |      |
|----------------------------------------|-----------------|----------------------------------------------------------------------------------------------------|-----------|-------|----------|------|
| a                                      | <b>-</b>        |                                                                                                    | li se i   |       |          |      |
| ccount Name                            | I elephone      | Balance                                                                                                    | Initials  | litle | Lontact  | _^   |
| ADD 1 ABC Store (Pty) Ltd (            | 021 456 1234    | 585.89                                                                                                    | 2         | Mr    | Datar    | - 11 |
| LIOO1 Black - Terms 30 Days (          | 0218800000      | 3/ 334.02                                                                                                    | T         | Mre   | Peter    | - 11 |
| 20001 Blue - Credit Limit R1           |                 | 22 990 02                                                                                                    | 1         | MIS   |          | - 11 |
| ASO01 Brown - Vac Exempt (Export)      |                 | -5 000 00                                                                                                    |           |       |          | - 11 |
|                                        |                 | -5 000.00                                                                                                    | -         |       |          |      |
| 2001 Eoreign Currency - Dollar         |                 | 3 003 79                                                                                                    | 0         |       |          | - 11 |
| 2E001 Green (                          | 021 854 000 000 | 2 796 94                                                                                                    | т         | MRs   | Theresa  | - 11 |
| RE002 Grev - Settlement Disc (Earmer)  | 021031000000    | 2 409.69                                                                                                    | ĸ         | Mr    | Ken Grev |      |
| 35001 The Bargain Store - Head Office  | 021 888 0000    | 40 545.22                                                                                                    | W         |       | Peter    |      |
| 35002 The Bargain Store - Durban       |                 | 0.00                                                                                                    | P         | Dr    |          | _    |
| 35003 The Bargain Store - Johannesburg |                 | 0.00                                                                                                    | F         | -     | 1        |      |
| HI001 White - Normal Debtor            |                 | 4 985.02                                                                                                    | A         |       |          |      |
| (X001 XXX Retailers (Multiple Details) | 021 222 2222    | -181.58                                                                                                    | 0         |       |          |      |
| XXX Retailers (Multiple Details)       | 021 222 2222    | -181.58                                                                                                    | Q         |       |          | > ~  |

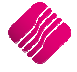

The user has the option to Delete All Debtors from the list, by clicking on the "Delete All Debtors" button.

The user also has the option to delete a selected debtor from the list by highlighting the debtor and clicking on "Delete Selected Debtor" button.

The user can select whether the invoices should be printed, e-mailed or exported. He can either tick the fields or he can click on the Select All – For Printing, Emailing or Exporting. Click on Accept to save the changes.

The "Select All..." button allows the user to select what he would like to do with the Recurring Charge, he can print it, email it or export it. If the user has many debtors, he can for example export all the Recurring Charge invoices, by using the "Select All" button, instead of setting each individual debtor separately.

**NOTE**: Remember that a default service provider for the outgoing mail can be setup. The user doesn't have to send the Recurring Charges via the default email program, it can be sent directly via a previously setup Email Server.

NOTE: Remember to specify a location where the Recurring Charges can be exported to.

# SCHEDULE

The schedule allows the user to specify when this Recurring Charge must happen.

Click the Next Button to setup the schedule for this specific Recurring charge. Select the Add button on the bottom of the screen.

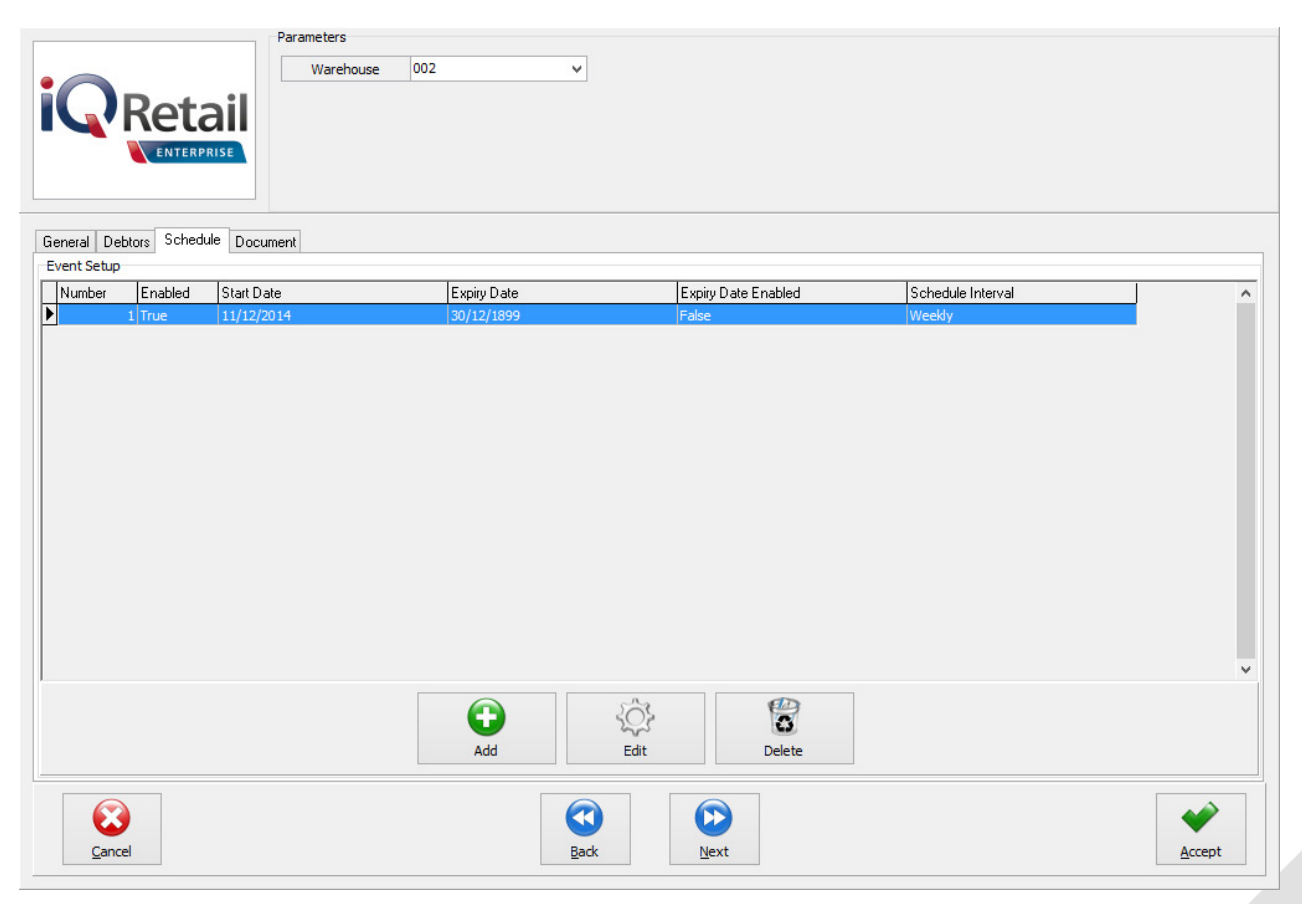

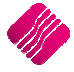

| Schedule Type | Schedule Detail     |                                        |   |
|---------------|---------------------|----------------------------------------|---|
|               | Start Date          | 25/01/2015 💌                           |   |
| Uisabled      |                     |                                        |   |
|               | Recur Every X       | 1 Weeks                                |   |
| One Time      | on Days             | Thu V                                  |   |
| ○ Daily       | O Specific Days O C | ustom Days ( ) On Debtors Closing Date |   |
| ○ Weekly      | Months              | Jan;Feb;Mar;Apr;May;Jun;Jul;Aug;St 🗸   |   |
|               | Days                | January                                |   |
|               | Weeks               |                                        |   |
| Monthly       | Days of the Week    | ✓ April                                |   |
|               |                     | May                                    |   |
|               |                     |                                        |   |
|               |                     | ✓ August                               |   |
|               |                     |                                        | 1 |

#### **SCHEDULE TYPE**

#### DISABLED

If the Disabled option is selected, it means that this Recurring Charge will not run, it will not process. For a Recurring Charge to run, the user must change it to one of the other 4 options.

#### ONE TIME

This option will allow the Recurring Charge to run once.

#### DAILY

With this option, the user can specify how many times the Recurring Charge must recur.

| Schedule Type | Schedule Detail |                  |            |                  |
|---------------|-----------------|------------------|------------|------------------|
| ○ Disabled    | Start Date      | 27/01/201        | 5          | •                |
|               | Recur Every     | х <mark>з</mark> | <b>•</b>   | Days             |
| One Time      | on Days         | None sele        | cted       | $\sim$           |
|               |                 |                  |            |                  |
| - · ·         |                 | Monthly Schedule | е Туре     |                  |
| Daily         | Specific Days   | Custom Days      | 🔵 On Debto | ors Closing Date |
|               |                 |                  |            |                  |

#### WEEKLY

The weekly option allows the user to choose how many times the Recurring Charge must recur and the user can specify on which day of the week this charge should recur.

| O Disabled Start Date 27/01/2015                                                                                                    | <b>–</b>                              |
|----------------------------------------------------------------------------------------------------|---------------------------------------|
| Recur Every X 4                                                                                                    | Weeks                                 |
| O One Time on Days Fri                                                                                                    | · · · · · · · · · · · · · · · · · · · |
| Sunday                                                                                                    |                                       |
| Monday     Monday     Monday     Monday     Monday     Monday     Onday     Monday     Onday     Onda |                                       |
| Weekly     Months     Saturday                                                                                                    |                                       |

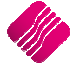

#### MONTHLY

For the monthly Recurring Charge setup, the user has three options of when the charge should recur.

#### SPECIFIC DAYS

This option allows the user to select specific dates when the Recurring Charge should recur. The user can select specific months and leave others out and the user can specify which day of the month the charge should recur.

|                             | Mor                | Monthly Schedule Type             |  |  |  |  |
|-----------------------------|--------------------|-----------------------------------|--|--|--|--|
| ODaily                      | Specific Days O Cu | stom Days On Debtors Closing Date |  |  |  |  |
| ○ Weekly                    | Months             | Jan;Apr;Jun;Sep;Nov;Dec 🗸         |  |  |  |  |
| Owceny                      | Days               | 2                                 |  |  |  |  |
|                             | Weeks              | None selected $\lor$              |  |  |  |  |
| <ul> <li>Monthly</li> </ul> | Days of the Week   | None selected $\lor$              |  |  |  |  |
| . ,                         |                    |                                   |  |  |  |  |

#### **CUSTOM DAYS**

This option allows the user to select specific months, and he can instead of selecting a day, he can select which week of the month the charge should recur. He can also select on which day of the week the Recurring Charge should be processed.

#### ON DEBTORS CLOSING DATE

This option allows for the Recurring Charge to be processed on the closing date of the debtor's month, as setup in company details.

Click on Accept to save the changes.

## DOCUMENT

On the document tab, the user can add the Recurring Charge items, by clicking on the drop-down arrow in the code field and selecting each Item number.

| General Debtors | Chedule     Document         | Warehouse 002                  | •             |            |                                                       |                                         |       |                                   |
|-----------------|------------------------------|--------------------------------|---------------|------------|-------------------------------------------------------|-----------------------------------------|-------|-----------------------------------|
| Items           |                              |                                |               |            |                                                       |                                         |       |                                   |
| Code            | Description                  | PriceType                      | Frequency     | Unit Price | Quantity                                              | Discount %                              | Total | ^                                 |
| RC001           | Installation Fee - Non Stock | Specified Selling Price        | Once-Off      | 100.00     | 1                                                     | -                                       | 0     | 100.00                            |
| RC002           | On hold Item                 | Active System Selling Price    | Always        | 200.00     | 1                                                     |                                         | 0     | 200.00                            |
| RC003           | No Discount                  | Ask Sell Price when Processing | Always        | 200.00     | 1                                                     |                                         | 0     | 200.00                            |
|                 |                              |                                |               |            |                                                       |                                         |       |                                   |
|                 |                              |                                |               |            |                                                       |                                         |       | v                                 |
| Extra Charges   |                              | Custom Description             |               |            | Document Total                                        | s                                       |       | ~                                 |
| Extra Charges   |                              | Custom Description             |               |            | Document Total                                        | s<br>ges (Exd)                          |       | 0.00                              |
| Extra Charges   |                              | Custom Description             |               |            | Document Total<br>Extra Char<br>Sub Tota              | s<br>ges (Excl)<br>al (Excl)            |       | 0.00 588.60                       |
| Extra Charges   |                              | Custom Description             | m Description |            | Document Total<br>Extra Char<br>Sub Tota              | s<br>ges (Excl)<br>al (Excl)<br>T       |       | 0.00 588.60 61.40                 |
| Extra Charges   |                              | Custom Description             | w Description |            | Document Total<br>Extra Char<br>Sub Tota<br>VA<br>Tol | s<br>ges (Excl)<br>al (Excl)<br>T<br>al |       | 0.00<br>588.60<br>61.40<br>650.00 |

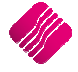

After the Recurring Charge items were added, the user must setup the Price Type and the Frequency of each item.

The user has the option of four different Price Types:

#### SPECIFIED SELLING PRICE

The specified Selling Price will be the price that the user enters in the Unit Price column and this is the price that will be used for the Recurring Charge and not the price that the system will otherwise use.

#### ACTIVE SYSTEM SELLING PRICE

This is the selling price as it was entered the system for this item. Whenever the system price change, this price will automatically change here.

#### ASK SELL PRICE WHEN PROCESSING

Before the Recurring Charges can be processed, the user must specify the price to use for this item.

#### LOOKUP IMPORTED SELLING PRICE

The Lookup Imported Selling Price option goes hand in hand with the Custom Pricing option at the bottom of the Recurring Charge screen. Before the Recurring Charge is processed, the user must ensure that the Custom Pricing file that will be imported, is current and correct. In other words, the user can import a .CSV file (for example a utility bill) and set the prices.

The user has the option to select if this Recurring Charge should be a Once-Off charge or if the charge should Always recur. For example, an Installation Fee will be a once-off charge.

After everything has been setup correctly, the user can click on the Accept button to save the information.

# **GLOBAL EDIT TOOL**

The Global Edit Tool enables the user to change the current information on Recurring Charges. Changes made here will not make any difference to the invoices that have already been processed. These changes will only be on the Recurring Charges that still must be processed.

NOTE: It is very important to make a backup before any changes are made with the Global Editing Tool. Remember that everybody should be logged out of the IQ system before and while the backup is made.

# **CHANGE BATCH / ORDER NUMBERS**

| Select a Function to<br>Change Batch /<br>Change Debtor<br>Auto Generate F<br>Change Wareho<br>Change Schedul                                                                  | Perform<br>Order Numbers.<br>Invoice Layout<br>Payment.<br>use Selection<br>e Details | Please ensure that you have made a backup of this Company before running this utility |
|----------------------------------------------------------------------------------------------------|---------------------------------------------------------------------------------------|---------------------------------------------------------------------------------------|
| Irder Numbers<br>Update Type:  Only Change Order Numbers for the<br>Batch / Order Numbers<br>Output Automatically Generate Batch / Order Number<br>Custom Batch / Order Number | Selected Option.                                                                      | Change All Recurring Items to the following Option and update the Order Numbers.      |
| ©ancel                                                                                                    |                                                                                       | <u>C</u> ontinue                                                                      |

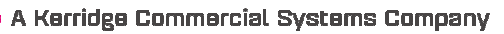

There are two Update Types here, the first type is where the user can Only Change Order Numbers for the Selected Option and the second option allows the user to change All the Recurring Items to the following option and update the Order Numbers.

There are two options for Batch / Order numbers available:

#### **AUTOMATICALLY GENERATE BATCH / ORDER NUMBER**

This option allows the user to setup a batch Prefix and the Next batch number to be used, which will then run consecutively.

#### **CUSTOM BATCH / ORDER NUMBER**

This option allows the user to setup a specific batch or order number that will be used when this Recurring Charge is processed.

|                   | etail               | Please Type the Available variables in the Expressin Field or Double Click on the Variable to add it to the Expression<br>Automatically |
|-------------------|---------------------|----------------------------------------------------------------------------------------------------|
| Data              | (Time Variables     |                                                                                                    |
| Date              | Current Date        |                                                                                                    |
|                   | Current Time        | m                                                                                                    |
|                   | Day                 | [DA] Month [MO] Year [YE]                                                                                                    |
| Debto             | r Account Variables |                                                                                                    |
|                   | Account             | [AC]                                                                                                    |
|                   | Name                |                                                                                                    |
|                   |                     |                                                                                                    |
|                   | Expression          | [AC][MO][YE]                                                                                                    |
|                   |                     | Example: This Charge is for Account [AC] on [D] at [T]                                                                                  |
|                   |                     |                                                                                                    |
| $\mathbf{\Theta}$ |                     |                                                                                                    |

The user can choose what the expression on the Recurring Charge invoice should be, by double clicking on the required fields and clicking on Accept when he's done.

**NOTE**: When this option is used, the expression on the invoices will change every time the charge is processed, to show the selected information.

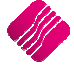

# CHANGE DEBTOR INVOICE LAYOUT

|                                                                                             | Select a Function to Perform<br>Change Batch / Order Numbers.<br>Change Debtor Invoice Layout<br>Auto Generate Payment.<br>Change Warehouse Selection<br>Change Schedule Details | Please ensure that you have made a backup of this Company before running this utility |
|---------------------------------------------------------------------------------------------|----------------------------------------------------------------------------------------------------|---------------------------------------------------------------------------------------|
| Debtor Invoice Layout<br>Update Type:      Ouly Change In<br>Override Debtor Invoice Layout | nvoice Layouts for Charges that have this option                                                                                                    | Enabled. Enable this option for All charges and update the Invoice layout Number.     |
| Cancel                                                                                      |                                                                                                    | <u>C</u> ontinue                                                                      |

This option allows the user to change the invoice layout for Recurring Charges. The user can select a different invoice layout for all the Recurring Charges.

The user must choose between two different Update Types. The first type is where the user can only change invoice layouts for charges that have this option enabled. The second update type enables the user to change the debtors Invoice layout for All charges and to update the invoice layout number.

Click on the continue button after the update type was selected. Filter for the Recurring Charge which needs to change and click on Accept.

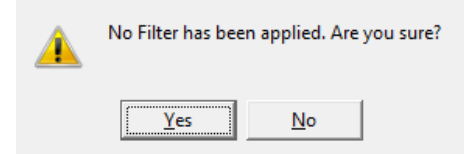

If no filter has been applied, the system will warn the user and prompt the user to click on Yes or No to ensure it is right. If the user click on Yes, it will change the Invoice Layout for all the Recurring Charges. If the user clicks on No, he will be able to filter again.

When the user now edits a Recurring charge, he will see that the Invoice Layout has been changed to the selected layout.

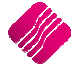

# **AUTO GENERATE PAYMENT**

The user has two Update Types that he can choose from. The first will be to only change auto generated payments for charges that have this option is enabled.

|                           | Select a Function to<br>Change Batch /<br>Change Debtor<br>Auto Generate F<br>Change Wareho<br>Change Schedul | o Perform<br>Order Numbers.<br>Invoice Layout<br>Payment. P<br>puse Selection<br>le Details | lease ensure that | you have made a backup of t | his Company before ru | inning this utility |
|---------------------------|----------------------------------------------------------------------------------------------------|---------------------------------------------------------------------------------------------|-------------------|-----------------------------|-----------------------|---------------------|
| Auto Generate Payment     |                                                                                                    |                                                                                             |                   |                             |                       |                     |
| Update Type: 💿 Only Chang | je Auto Generated Paymer                                                                                      | nts for Charges that have this c                                                            | ption Enabled.    | C Enable this option for Al | charges and update th | ne Tender Type.     |
| Auto Generate Payment     | ✓ Tick For Yes                                                                                                | Payment Tender Type                                                                         | e                 |                             | ¥                     |                     |
|                           |                                                                                                    |                                                                                             |                   |                             |                       |                     |
|                           |                                                                                                    |                                                                                             |                   |                             |                       | <u>Continue</u>     |

The second update type is where the user can enable this option for All charges and update the tender type.

| essing De       | Sort Order<br>Creditors Stock Ledger<br>Sort Order<br>© Default<br>Occument Description | Utilities Support Po | int of Sale CRM | Windows F | lelp Shortcuts | C<br>N<br>Z | Available Filters<br>dear Filter<br>umbers 1-2<br>AR | -       | x |
|-----------------|-----------------------------------------------------------------------------------------|----------------------|-----------------|-----------|----------------|-------------|------------------------------------------------------|---------|---|
| ∶es   Linked De | ebtors                                                                                  |                      |                 |           |                |             |                                                      |         |   |
| imber           | Description                                                                             |                      |                 | La        | st Run         | Next Run    | Currency                                             | AutoPay | ^ |
|                 | 1 Monthly Internet Charge                                                               |                      |                 | 11        | /12/2014       | 29/01/2015  | ZAR                                                  | True    |   |
|                 | 2 Membership Fee                                                                        |                      |                 | 15        | /01/2011       |             | DOL                                                  | True    |   |
|                 | 4 Security                                                                              |                      |                 | 06        | /03/2013       |             | ZAR                                                  | False   | _ |
|                 | 5 Levy                                                                                  |                      |                 | 18        | /07/2012       |             | ZAR                                                  | True    |   |
|                 | 6 Test                                                                                  |                      |                 | 09        | /11/2012       |             | ZAR                                                  | False   |   |
|                 |                                                                                         |                      |                 |           |                |             |                                                      |         |   |
|                 |                                                                                         |                      |                 |           |                |             |                                                      |         | ~ |

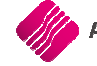

On the screen above, the user can see which Recurring Charges have been set to Auto generate payments. If it says True, the system with process an invoice and a payment at the same time. An example of when this is used, is when the user has setup Debit Orders for monthly levies.

**NOTE**: Most users prefer to set Recurring Charges that are paid by debit orders to auto generate payments. They will rather reverse the few payments that didn't go through at the bank.

The user can also use this method to change the Tender Type on Recurring Charges that auto generate payments, by clicking on the drop-down arrow in the Payment Tender Type field.

| Q                       | Retail                           | Go To Rep               | ords           | ľ           | Search by - double did<br>DEFAULT<br>INDEX | k to change    |              |   |
|-------------------------|----------------------------------|-------------------------|----------------|-------------|--------------------------------------------|----------------|--------------|---|
| Code                    | Description                      | Category                | Over Tender    | Is Bankable | Value                                      | EFT            | Open Drawer  | _ |
| CC                      | Credit Card                      | True                    | False          | True        | R 0.00                                     | True           | True         | _ |
| CCA                     | Am Express                       | False                   | False          | False       | R 0.00                                     | True           | False        |   |
| CCD                     | DinersClub                       | False                   | False          | False       | R 0.00                                     | True           | False        |   |
| ССМ                     | MasterCard                       | False                   | False          | False       | R 0.00                                     | True           | False        |   |
| cco                     | Other                            | False                   | False          | False       | R 0.00                                     | True           | False        |   |
| CCV                     | Visa                             | False                   | False          | False       | R 0.00                                     | True           | False        |   |
| CF                      | Bank Transfer                    | False                   | False          | False       | R 0.00                                     | False          | False        |   |
| CN                      | Cheque                           | False                   | False          | True        | R 0.00                                     | False          | True         |   |
| со                      | Other                            | False                   | False          | False       | R 0.00                                     | False          | False        |   |
|                         | Coupon                           | True                    | False          | False       | R 0.00                                     | False          | True         |   |
| CP                      |                                  |                         | False          | False       | R 0.00                                     | False          | True         |   |
| CP<br>CP1               | Coupon 1                         | False                   | False          | 1 Clise     |                                            |                |              |   |
| CP<br>CP1<br>CP2        | Coupon 1<br>Coupon 2             | False<br>False          | False          | False       | R 0.00                                     | False          | True         |   |
| CP<br>CP1<br>CP2<br>CP3 | Coupon 1<br>Coupon 2<br>Coupon 3 | False<br>False<br>False | False<br>False | False       | R 0.00<br>R 0.00                           | False<br>False | True<br>True |   |

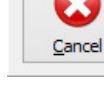

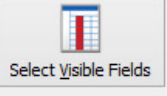

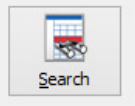

Accept

# **CHANGE WAREHOUSE SELECTION**

|                     | Select a Function to Perform<br>Change Batch / Order Numbers.<br>Change Debtor Invoice Layout<br>Auto Generate Payment.<br>Change Warehouse Selection<br>Change Schedule Details | Please ensure that you have made a backup of this Company before running this utility |
|---------------------|----------------------------------------------------------------------------------------------------|---------------------------------------------------------------------------------------|
| WareHouse Selection |                                                                                                    |                                                                                       |
| Warehouse           | ~                                                                                                    |                                                                                       |
|                     |                                                                                                    |                                                                                       |
|                     |                                                                                                    | <u>C</u> ontinue                                                                      |

Before the warehouse can be changed, the warehouse setup must be done. Select the Utilities option from the IQ main menu, select Setup and click on company Details.

Company Details | Company Logo | Control Numbers | Default Settings (1) | Default Settings (2) | Enterprise Settings | Closing Dates | Integration Accounts | Tax Rates | EMail | Extra Charges | Default Settings - Page 1

| Print Creditor Payments       Enable stock custom line colours       Enable Supervisor Overrides on Tender Screen         Enable Cascading Items       Allow preview on documents       Stock Adjustment Confirmation         Enable Serial Numbers       Do credit control on sales orders       Link Major and Minor Departments         Disable Serials in Job Cards       Disable serials sales order control on COD Accounts       Link Major and Minor Departments         Strict Serial Number Checking       Enable Sales order control on COD Accounts       Link Minor Departments and Stock Categories         Strict Serial Number Checking       Enable Sales order control on COD Accounts       Link Minor Departments and Stock Categories         Boable Serials       Update work in progress in ledger       Enable Quotes & Purchase Order Indicator         Do selprice Maintenance In Processing       Disable Credit limit Check in Quotes       Link Job card Number to Purchase Order         Do Selprice Maintenance In Processing       Disable Credit limit Check in Jabe Cards       Link Job card Number to Purchase Order         Automatically print GRV Labels       Disable Credit limit Check in Jabe Sorders       Enable External Charges         Print GRV Labels after Purchase Order Processing       Show Line Comments in Twoicing       Disable Dot Matrix Advanced Printing Options         Automatically print new Shelf Talkers       Show Line Comments in Credit Nottes       Enable Multiple stock warehouses            | Print Debtor Receipts                            | Force Negative stock check in RTS                                  | Enable Tender Screen Security                                    |
|----------------------------------------------------------------------------------------------------|--------------------------------------------------|--------------------------------------------------------------------|------------------------------------------------------------------|
| Enable Cascading Items       Image: Allow preview on documents       Stock Adjustment Confirmation         Enable Serial Numbers       Do credit control on sales orders       Link Major and Minor Departments         Disable Serials in Job Cards       Disable sales order control on COD Accounts       Link Minor Departments and Stock Categories         Strict Serial Number Checking       Enable Solours and Sizes       Update work in progress in ledger       Enable Caust Stock Adjustment Confirmation         Ask for password continuously       Disable Credit Limit Check in Job Cards       Link Job card Number to Purchase Order         Do Selprice Maintenance In Processing       Disable Credit Limit Check in Job Cards       Link Job card Number to Purchase Order         Automatically print GRV Labels       Disable Credit Limit Check in Jabe Cards       Enable External Charges         Print GRV Labels       Disable Credit Limit Check in Sales Orders       Enable External Charges         Print GRV Labels       Disable Credit Limit Check in Sales Orders       Enable External Charges         Print GRV Labels       Disable Comments in Credit Notes       Enable Enable Weekly Age Analysis Reports         Control both weight and Lints       Show Line Comments in Credit Notes       Enable Do order control on purchase orders         Shok Warehouse per line Item       Show Line Comments in Quotes       Print Debtors Receipts in Invoicing         Enable Soluty Descripti                                    | Print Creditor Payments                          | Enable stock custom line colours                                   | Enable Supervisor Overrides on Tender Screen                     |
| Enable Serial Numbers       Do credit control on sales orders       Link Major and Minor Departments         Disable Serials in Job Cards       Disable sales order control on COD Accounts       Link Minor Departments and Stock Categories         Strict Serial Number Checking       Enable sales order picking slips       Link Stock Categories and Stock Ranges         Bnable Colours and Sizes       Update work in progress in ledger       Enable Quotes & Purchase Order Indicator         Ask for password continuously       Disable Credit Limit Check in Job Cards       Limk Job card Number to Purchase Order         Do sellprice Maintenance In Processing       Disable Credit limit Check in Job Cards       Limk Uauntity on GRV from Purchase Order         Automatically print GRV Labels       Disable Credit limit Check in Job Cards       Limk Vavanced Printing Options         Automatically print Rev Shelf Talkers       Show Line Comments in Invoicing       Disable Dot Matrix Advanced Printing Options         Automatically print rew Shelf Talkers       Show Line Comments in Oucles       Print Debtors Receipts in Invoicing         Enable Meeldy Paint Rev Sheff Talkers       Show Line Comments in GRVs       Do order control on purchase orders         Enable Meeldy Age Analysis Reports       Show Line Comments in Oucles       Print Debtors Receipts in Invoicing         Enable Meeldy Paint Rev Sheff Talkers       Show Line Comments in Quotes       Print Debtors Receipts in Invoicing      <               | Enable Cascading Items                           | Allow preview on documents                                         | Stock Adjustment Confirmation                                    |
| Disable Serials in Job Cards       Disable sales order control on COD Accounts       Link Minor Departments and Stock Categories         Strict Serial Number Checking       Enable sales order picking slips       Link Stock Categories and Stock Ranges         Enable Colours and Sizes       Update work in progress in ledger       Enable Quotes & Purchase Order Indicator         Ask for password continuously       Disable Credit Limit Check in Job Cards       Link Job card Number to Purchase Order         Do Sellprice Maintenance In Processing       Disable Credit Limit Check in Job Cards       Limit Quantity on GRV from Purchase Order         Automatically print GRV Labels       Disable Credit Limit Check in Sales Orders       Enable External Charges         Print GRV Labels after Purchase Order Processing       Show Line Comments in Invoicing       Ø Disable Dot Matrix Advanced Printing Options         Automatically print new Shelf Talkers       Show Line Comments in Oredit Notes       Enable External Charges         Control both weight and Linits       Show Line Comments in Purchase Orders       Ø on order control on purchase orders         Stock Warehouses       Show Line Comments in Job Cards       Print Debtors Receipts in Invoicing         Enable Stock Lookup Description Generator       Show Line Comments in GRV's       Show Suppler Code in Processing Module         Show all prices in Invoicing       Show Line Comments in RTS's       Check for Duplicate Order Numbers in Processing Mod | Enable Serial Numbers                            | Do credit control on sales orders                                  | Link Major and Minor Departments                                 |
| Strict Serial Number Checking       Enable sales order picking slips       Link Stock Categories and Stock Ranges         Enable Colours and Sizes       Update work in progress in ledger       Enable Quotes & Purchase Order Indicator         Ask for password continuously       Disable Credit Limit Check in Job Cards       Link Job card Number to Purchase Order         Do Selprice Maintenance In Processing       Disable Credit limit Check in Job Cards       Limit Quantity on GRV from Purchase Order         Automatically print GRV Labels       Disable Credit limit Check in Sales Orders       Enable External Charges         Print GRV Labels after Purchase Order Processing       Show Line Comments in Invoicing       Ø Disable Dot Matrix Advanced Printing Options         Automatically print new Shelf Talkers       Show Line Comments in Credit Notes       Enable External Charges         Print GRV Labels after Purchase Order Processing       Show Line Comments in Sales Orders       Ø Show Auto Generated Relations         Enable Budtiple stock warehouses       Show Line Comments in Quotes       Ø Show Auto Generated Relations         Enable Stock Lookup Description Generator       Show Line Comments in Quotes       Ø Show Suppler Code in Processing Module         Check terms in Sales       Show Line Comments in GRV's       Show Suppler Code in Processing Module         Show all prices in Invoicing       Show Line Comments in RTS's       Check for Duplicate Order Numbers in Processing Module       | Disable Serials in Job Cards                     | Disable sales order control on COD Accounts                        | Link Minor Departments and Stock Categories                      |
| Enable Colours and Sizes       Update work in progress in ledger       Enable Quotes & Purchase Order Indicator         Ask for password continuously       Disable Credit Limit Check in Quotes       Link Job card Number to Purchase Order         Do Selprice Maintenance In Processing       Disable Credit Limit Check in 30c ards       Limit Quantity on GRV from Purchase Order         Automatically print GRV Labels       Disable Credit Limit Check in 30c ards       Limit Quantity on GRV from Purchase Order         Print GRV Labels after Purchase Order Processing       Show Line Comments in Invoicing       Disable Dot Matrix Advanced Printing Options         Automatically print new Shelf Talkers       Show Line Comments in Credit Notes       Enable Weekly Age Analysis Reports         Control both weinbt and Units       Show Line Comments in Outotes       Show Auto Generated Relations         Enable Builtiple stock warehouses       Show Line Comments in Quotes       Print Debtors Receipts in Invoicing         Enable Cookup Description Generator       Show Line Comments in Quotes       Print Debtors Receipts in Invoicing         Enable Stock Lookup Description Generator       Show Line Comments in RTS's       Check for Duplicate Order Numbers in Processing Module         Show all prices in Invoicing       Show Line Comments in RTS's       Check for Duplicate Order Numbers in Processing Module         Show all prices in Invoicing       Show Line Comments in RTS's       Check for Duplicate Order  | Strict Serial Number Checking                    | Enable sales order picking slips                                   | Link Stock Categories and Stock Ranges                           |
| Ask for password continuously       Disable Credit Limit Check in Quotes       Link Job card Number to Purchase Order         Do Sellprice Maintenance In Processing       Disable Credit limit Check in Job Cards       Limit Quantity on GRV from Purchase Order         Automatically print GRV Labels       Disable Credit limit Check in Sales Orders       Enable External Charges         Print GRV Labels after Purchase Order Processing       Show Line Comments in Invoiding       Disable Dot Matrix Advanced Printing Options         Automatically print new Shelf Talkers       Show Line Comments in Sales Orders       Show Auto Generated Relations         Enable Builtiple stock warehouses       Show Line Comments in Purchase Orders       Do order control on purchase orders         Stock Warehouse per line Item       Show Line Comments in Auotes       Print Debtors Receipts in Invoicing         Enable Stock Lookup Description Generator       Show Line Comments in GRV's       Show Suppler Code in Processing Module         Show all prices in Invoicing       Show Line Comments in RS's       Check for Duplicate Order Numbers in Processing Module         Show all prices in Invoicing       Show Line Comments in RS's       Check for Duplicate Order Numbers in Processing Module         Show all prices in Invoicing       Show Line Comments in RS's       Check for Duplicate Order Numbers in Processing Module         Show all prices in Invoicing       Show Line Comments in RS's       Check for Duplicate Order  | Enable Colours and Sizes                         | Update work in progress in ledger                                  | Enable Quotes & Purchase Order Indicator                         |
| Do Selprice Maintenance In Processing       Disable Credit limit Check in Job Cards       Limit Quantity on GRV from Purchase Order         Automatically print GRV Labels       Disable Credit limit Check in Sales Orders       Enable External Charges         Print GRV Labels after Purchase Order Processing       Show Line Comments in Twoicing       Ø Disable Dot Matrix Advanced Printing Options         Automatically print new Shelf Talkers       Show Line Comments in Twoicing       Ø Disable Dot Matrix Advanced Printing Options         Control both weight and Units       Show Line Comments in Sales Orders       Ø Do order control on purchase orders         Show Line Comments in Purchase Orders       Do order control on purchase orders       Do order control on purchase orders         Stock Warehouse per line Item       Show Line Comments in Outots       Print Debtors Receipts in Invoicing         Enable Stock Lookup Description Generator       Show Line Comments in GRV's       Show Supplier Code in Processing Module         Show Line Comments in RV's       Show Show Supplier Code in Processing Module       Show Line Comments in RTS's       Check for Duplicate Order Numbers in Processing Module         Show Line Comments in Sales       Show Line Comments in RTS's       Check toro Valications       Show Supplier Code in Processing Module         Show Line Comments in RTS's       Check for Duplicate Order Numbers in Processing Module       Sock All tiple Bin Locations         Lock Date in Pro | Ask for password continuously                    | Disable Credit Limit Check in Quotes                               | Link Job card Number to Purchase Order                           |
| Automatically print GRV Labels       Disable Credit limit Check in Sales Orders       Enable External Charges         Print GRV Labels after Purchase Order Processing       Show Line Comments in Invoicing       Disable Dot Matrix Advanced Printing Options         Automatically print new Shelf Talkers       Show Line Comments in Credit Notes       Enable External Charges         Control hoth weight and Units       Show Line Comments in Sales Orders       Show Auto Generated Relations         Enable stock warehouses       Show Line Comments in Purchase Orders       Do order control on purchase orders         Show Line Comments in Outoes       Print Debtors Receipts in Invoicing       Enable Deliveries and Collections         Enable Stock Lookup Description Generator       Show Line Comments in GRV's       Show Supplier Code in Processing Module         Show all prices in Invoicing       Show Line Comments in RTS's       Check for Duplicate Order Numbers in Processing Module         Show all prices in Invoicing       Show Line Comments in RTS's       Check for Duplicate Order Numbers in Processing Module         Show all prices in Invoicing       Show Line Comments in GRV's       Stock Multiple Bin Locations         Invoices/Oredit notes to POS       Enforce Price Lists if they exist       Stock Multiple Bin Locations         Invoice Date defaults to Sales Order Date       Automatically Log Off Supervisor after Invoice       Use Rep Per Line Item In Processing Module                          | Do Sellprice Maintenance In Processing           | Disable Credit limit Check in Job Cards                            | Limit Quantity on GRV from Purchase Order                        |
| Print GRV Labels after Purchase Order Processing       Show Line Comments in Invoicing       Disable Dot Matrix Advanced Printing Options         Automatically print new Shelf Takers       Show Line Comments in Credit Notes       Enable Weekly Age Analysis Reports         Control both weight and Linits       Show Line Comments in Oredit Notes       Enable Weekly Age Analysis Reports         Enable multiple stock warehouses       Show Line Comments in Purchase Orders       Oo order control on purchase orders         Stock Warehouse per line Item       Show Line Comments in Quotes       Print Debtors Receipts in Invoicing         Enable Stock Lookup Description Generator       Show Line Comments in GRV's       Show Suppler Code in Processing Module         Show all prices in Trivoicing       Show Line Comments in RTS's       Check for Duplicate Order Numbers in Processing Module         Show all prices in Trivoicing       Show Line Comments in RTS's       Check for Duplicate Order Numbers in Processing Module         Show all prices in Trivoicing       Show Line Comments in RTS's       Check Multiple Bin Locations         Look Date in Processing Module       Save History In Processing Module       POF Exports - Use Embedded Fonts         Low Cate defaults to Sels Order Date       Allow Quotes on Inactive Accounts       Auto-Populate Account Numbers                                                                                                    | Automatically print GRV Labels                   | Disable Credit limit Check in Sales Orders                         | Enable External Charges                                          |
| Automatically print new Shelf Talkers       Show Line Comments in Credit Notes       Enable Weekly Age Analysis Reports         Control both weight and Units       Show Line Comments in Sales Orders       Show Auto Generated Relations         Enable multiple stock warehouses       Show Line Comments in Sales Orders       Show Auto Generated Relations         Stock Warehouse per line Item       Show Line Comments in Quotes       Print Debtors Receipts in Invoiding         Enable Stock Lookup Description Generator       Show Line Comments in Oat Cards       Imable Stock Lookup Description Generator         Check terms in Sales       Show Line Comments in RTS's       Show Supplier Code in Processing Module         Show all prices in Invoicing       Show Line Comments in RTS's       Check for Duplicate Order Numbers in Processing Module         Post All Invoices/Credit notes to POS       Enforce Price Lists if they exist       Stock Multiple Bin Locations         Invoice Date defaults to Sales Order Date       Allow Quotes on Inactive Accounts       Auto-Populate Account Numbers                                                                                                    | Print GRV Labels after Purchase Order Processing | Show Line Comments in Invoicing                                    | <ul> <li>Disable Dot Matrix Advanced Printing Options</li> </ul> |
| Control both weight and Linits       Show Line Comments in Sales Orders       Show Auto Generated Relations         Enable multiple stock warehouses       Show Line Comments in Purchase Orders       Do order control on purchase orders         Stock Warehouse per line Item       Show Line Comments in Quotes       Print Debtors Receipts in Invoicing         Enable Stock Lookup Description Generator       Show Line Comments in ObC Cards       Invoices         Check terms in Sales       Show Line Comments in RV's       Show Supplier Code in Processing Module         Show all prices in Invoicing       Show Line Comments in RV's       Show Supplier Code in Processing Module         Show Line Comments in Job Cards       Invoices/Credit notes to POS       Enforce Price Lists if they exist       Stock Multiple Bin Locations         Lock Date in Processing Module       Save History In Processing Module       PDE Exports - Use Embedded Fonts         Invoice Date defaults to Sales Order Date       Allow Quotes on Inactive Accounts       Auto-Populate Account Numbers                                                                                                    | Automatically print new Shelf Talkers            | Show Line Comments in Credit Notes                                 | Enable Weekly Age Analysis Reports                               |
| Enable multiple stock warehouses       Show Line Comments in Purchase Orders       Do order control on purchase orders         Stock Warehouse per line Item       Show Line Comments in Quotes       Print Debtors Receipts in Invoicing         Enable Stock Lookup Description Generator       Show Line Comments in Job Cards       Enable Deliveries and Collections         Check terms in Sales       Show Line Comments in RV's       Show Supplier Code in Processing Module         Show all prices in Invoicing       Show Line Comments in RTS's       Check for Duplicate Order Numbers in Processing Module         Post All Invoices/Credit notes to POS       Enforce Price Lists if they exist       Stock Multiple Bin Locations         Lock Date in Processing Module       Save History In Processing Module       PDE Exports - Use Embedded Fonts         Invoice Date defaults to Sales Order Date       Allow Quotes on Inactive Accounts       Auto-Populate Account Numbers                                                                                                    | Control both weight and Units                    | Show Line Comments in Sales Orders                                 | <ul> <li>Show Auto Generated Relations</li> </ul>                |
| Stock Warehouse per line Item       Show Line Comments in Quotes       Print Debtors Receipts in Invoicing         Enable Stock Lookup Description Generator       Show Line Comments in Job Cards       Enable Deliveries and Collections         Check terms in Sales       Show Line Comments in GRVs       Show Supplier Code in Processing Module         Show all prices in Invoicing       Show Line Comments in GRVs       Check for Duplicate Order Numbers in Processing Module         Sold all prices in Invoicing       Show Line Comments in RTS's       Check for Duplicate Order Numbers in Processing Module         Dock Date in Processing Module       Save History In Processing Module       Stock Multiple Bin Locations         Lock Date in Processing Module       Save History In Processing Module       PDF Exports - Use Embedded Fonts         Invoice Date defaults to Sales Order Date       Automatically Log Off Supervisor after Invoice       Use Rep Per Line Item In Processing Module         GRV Date defaults to Purchase Order Date       Allow Quotes on Inactive Accounts       Auto-Populate Account Numbers                                                                                                    | Enable multiple stock warehouses                 | Show Line Comments in Purchase Orders                              | Do order control on purchase orders                              |
| Enable Stock Lookup Description Generator       Show Line Comments in Job Cards       Image: Enable Deliveries and Collections         Check terms in Sales       Show Line Comments in GRV's       Show Supplier Code in Processing Module         Show all prices in Invoicing       Show Line Comments in RTS's       Check for Duplicate Order Numbers in Processing Module         Post All Invoices/Credit notes to POS       Image: Enable Deliveries and Collections       Image: Enable Deliveries and Collections         Lock Date in Processing Module       Image: Enable Deliveries and Collections       Image: Enable Deliveries and Collections         Invoices/Credit notes to POS       Image: Enable Deliveries and Collections       Image: Enable Deliveries and Collections         Lock Date in Processing Module       Stock Multiple Bin Locations       Image: Enable Deliveries and Module       Image: Enable Deliveries and Collections         Invoice Date defaults to Sales Order Date       Automatically Log Off Supervisor after Invoice       Use Rep Per Line Item In Processing Module         GRV Date defaults to Purchase Order Date       Allow Quotes on Inactive Accounts       Auto-Populate Account Numbers                                                                                                    | Stock Warehouse per line Item                    | Show Line Comments in Quotes                                       | Print Debtors Receipts in Invoicing                              |
| Check terms in Sales       Show Line Comments in GRV's       Show Supplier Code in Processing Module         Show all prices in Invoicing       Show Line Comments in RTS's       Check for Duplicate Order Numbers in Processing Module         Post All Invoices/Credit notes to POS       Image: Comments in RTS's       Check for Duplicate Order Numbers in Processing Module         Lock Date in Processing Module       Image: Save History In Processing Module       Stock Multiple Bin Locations         Invoice Date defaults to Sales Order Date       Image: Another Comments in Processing Module       PDF Exports - Use Embedded Fonts         Invoice Date defaults to Purchase Order Date       Allow Quotes on Inactive Accounts       Auto-Populate Account Numbers                                                                                                    | Enable Stock Lookup Description Generator        | Show Line Comments in Job Cards                                    | <ul> <li>Enable Deliveries and Collections</li> </ul>            |
| Show all prices in Invoicing       Show Line Comments in RTS's       Check for Duplicate Order Numbers in Processing Modul         Post All Invoices/Credit notes to POS       Inforce Price Lists if they exist       Stock Multiple Bin Locations         Lock Date in Processing Module       Save History In Processing Module       PDF Exports - Use Embedded Fonts         Invoice Date defaults to Sales Order Date       Automatically Log Off Supervisor after Invoice       Use Rep Per Line Item In Processing Module         GRV Date defaults to Purchase Order Date       Allow Quotes on Inactive Accounts       Auto-Populate Account Numbers                                                                                                    | Check terms in Sales                             | Show Line Comments in GRV's                                        | Show Supplier Code in Processing Module                          |
| Post All Invoices/Oredit notes to POS       Invoices/Oredit notes to POS       Invoice Date defaults to Sales Order Date       Invoice Oredit Supervisor after Invoice       Invoice Date defaults to Purchase Order Date       Invoices on Inactive Accounts       Invoice Auto-Populate Account Numbers                                                                                                    | Show all prices in Invoicing                     | Show Line Comments in RTS's                                        | Check for Duplicate Order Numbers in Processing Modu             |
| Lock Date in Processing Module       Save History In Processing Module       PDF Exports - Use Embedded Fonts         Invoice Date defaults to Sales Order Date       Automatically Log Off Supervisor after Invoice       Use Rep Per Line Item In Processing Module         GRV Date defaults to Purchase Order Date       Allow Quotes on Inactive Accounts       Auto-Populate Account Numbers                                                                                                    | Post All Invoices/Credit notes to POS            | <ul> <li>Enforce Price Lists if they exist</li> </ul>              | <ul> <li>Stock Multiple Bin Locations</li> </ul>                 |
| Invoice Date defaults to Sales Order Date       Invoice Question of Supervisor after Invoice       Use Rep Per Line Item In Processing Module         GRV Date defaults to Purchase Order Date       Allow Quotes on Inactive Accounts       Auto-Populate Account Numbers                                                                                                    | Lock Date in Processing Module                   | Save History In Processing Module                                  | PDF Exports - Use Embedded Fonts                                 |
| GRV Date defaults to Purchase Order Date Allow Quotes on Inactive Accounts Auto-Populate Account Numbers                                                                                                    | Invoice Date defaults to Sales Order Date        | <ul> <li>Automatically Log Off Supervisor after Invoice</li> </ul> | Use Rep Per Line Item In Processing Module                       |
|                                                                                                    | GRV Date defaults to Purchase Order Date         | Allow Quotes on Inactive Accounts                                  | Auto-Populate Account Numbers                                    |
|                                                                                                    |                                                  |                                                                    |                                                                  |
|                                                                                                    |                                                  |                                                                    |                                                                  |
|                                                                                                    |                                                  |                                                                    |                                                                  |
|                                                                                                    |                                                  |                                                                    |                                                                  |
|                                                                                                    |                                                  |                                                                    | · · · · · · · · · · · · · · · · · · ·                            |
|                                                                                                    |                                                  |                                                                    |                                                                  |

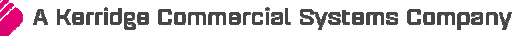

Select the Default Setting (1) tab and tick the option "Enable multiple stock warehouses" and click on accept to save the change.

| Major Departments           | 🔾 Stock Sizes                |
|-----------------------------|------------------------------|
| O Minor Departments         | O Deliveries and Collections |
| Warehouses                  | ◯ Stock Categories           |
| O Adjustment Codes          | ◯ Stock Ranges               |
| 🔿 Stock Groupings           | ◯ Stock Styles               |
| ◯ Line Item Colours         | O Stock Size Groupings       |
| O Auto Re-Ordering Formulas | O Web Categories             |
| O User Defined Table        | O Stock Colour Groupings     |
| ◯ Stock Adjustment Reasons  | O Price Variants Groupings   |
| O Synchronization Setup     | ◯ Stock Cycles               |
| ◯ Stock Transfers           | O Auto Stock Code Generation |
| O Stack Calaura             | Stock Lookup Fields          |

Another place to setup the warehouses, is by selecting Utilities from the IQ main menu, select Module Parameters and select the Stock Tab. Select the Warehouses option and click on setup.

|                 | Select Layout | Available Filters       |
|-----------------|---------------|-------------------------|
|                 | Layout 1      | Clear Filter            |
|                 | OLavout 2     |                         |
| Rotail          | O Lavout 3    |                         |
| <b>Netan</b>    | Otayout 5     |                         |
| ENTERPRISE      | OLayout 4     |                         |
|                 | OLayout 5     |                         |
|                 | OLayout 6     |                         |
|                 |               |                         |
| Warehouses      |               |                         |
| Location        |               | Description             |
| 001             |               | Warehouse 1             |
| 002             |               | Warehouse 2             |
| 003             |               | Store                   |
|                 |               |                         |
|                 |               |                         |
|                 |               |                         |
|                 |               |                         |
|                 |               |                         |
|                 |               |                         |
|                 |               |                         |
|                 |               |                         |
| 1               |               | ¥                       |
| Record Count: 3 |               |                         |
|                 |               |                         |
|                 |               |                         |
|                 |               | Y V -                   |
| Close S         | elect Visible | Filter Process Document |
|                 |               |                         |

The user can ensure that all the warehouses that he wants to use are listed. If he needs to add or edit a warehouse, the can click on the Process button and select the add, edit or delete option.

|             | il<br>€          |             |
|-------------|------------------|-------------|
| Warehouse   |                  |             |
| Description |                  |             |
| Close       | <b>a</b><br>Save | Save & Exit |

Add the warehouse number and provide a description of the warehouse and save it.

|                                   | use 002                                                                               | <b>√</b>                                                     |        |
|-----------------------------------|---------------------------------------------------------------------------------------|--------------------------------------------------------------|--------|
| General Debtors Schedule Document |                                                                                       |                                                              |        |
| Document Configuration            |                                                                                       |                                                              |        |
|                                   | Date Last Run                                                                         | 11/12/2014                                                   |        |
|                                   |                                                                                       |                                                              |        |
|                                   | Recurring Invoice Description                                                         | Monthly Internet Charge                                      |        |
|                                   | Batch / Order Numbers<br>O Automatically Generate Batr<br>O Custom Batch / Order Numb | ch / Order Number<br>Der                                     |        |
|                                   | Custom Batch / Order Number                                                           | [AC][MO][YE]                                                 |        |
|                                   | Override Debtor Invoice Layout                                                        | Tick For Yes                                                 |        |
|                                   | Invoice Layout to use                                                                 | Invoice Layout 2 V                                           | 1      |
|                                   | Auto Generate Payment                                                                 | Tick For Yes                                                 |        |
|                                   | Payment Tender Type                                                                   | CF v                                                         |        |
|                                   | Please provide description for t                                                      | the Recurring Document Template. This will help identify it. |        |
| Cancel                            |                                                                                       | Back                                                         | Accept |

On each Recurring Charges, the user can specify which warehouse this service should be sold from.

The Change Warehouse Selection option allows the user to change the warehouse from which this service should be sold. Select the warehouse from the drop-down arrow and click on Accept and continue to change it.

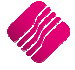

# **CHANGE SCHEDULE DETAILS**

|                    | Auto Generate Payment.     Change Warehouse Selection     Change Schedule Details | Please ensure that you have made a backup of this Company before t | running thi |
|--------------------|-----------------------------------------------------------------------------------|--------------------------------------------------------------------|-------------|
| lule Selection     |                                                                                   |                                                                    |             |
| Add a New Schedule | ✓ Tick For Yes Remo                                                               | ove All other Schedules Tick For Yes                               |             |
| Schedule Type      | Schedule Detail                                                                   |                                                                    |             |
| Disabled           | Start Date                                                                        | 28/01/2015                                                         |             |
|                    | Recur Every X                                                                     | 1 Davs                                                             |             |
| One Time           | on Days                                                                           | None selected                                                      |             |
|                    | 1                                                                                 | Monthly Schedule Type                                              |             |
| ODaily             | Specific Days                                                                     | Custom Days On Debtors Closing Date                                |             |
| ○ Weekly           | Months                                                                            | None selected $\lor$                                               |             |
| 0                  | Days                                                                              | None selected V                                                    |             |
|                    | Weeks                                                                             | None selected V                                                    |             |
| ○ Monthly          | Days of the Week                                                                  | None selected                                                      |             |
|                    |                                                                                   |                                                                    |             |

**NOTE**: Remember to get every user to log out of the system and to make a backup before any changes are made to the Recurring Charges.

The Change Schedule details option allows the user to change the schedule of when the Recurring Charge should be processed.

The user has the option to remove all other schedules from the system and setup a new schedule which will be used in future.

A new schedule can be setup, by selecting a start date, a schedule type and then completing the required fields for the schedule type. Click then on Continue to select which recurring charge(s) will be affected and accepting the changes made.

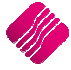

# **CUSTOM PRICING**

|                 |               | Inclusive / Exclusive        | Parameters Warehouse 002       | ~         |            |                                                        |                                             |       |                                   |
|-----------------|---------------|------------------------------|--------------------------------|-----------|------------|--------------------------------------------------------|---------------------------------------------|-------|-----------------------------------|
|                 | etail         | <ul> <li>Indusive</li> </ul> |                                |           |            |                                                        |                                             |       |                                   |
|                 | ENTERPRISE    | O Exclusive                  |                                |           |            |                                                        |                                             |       |                                   |
| aeneral Debtors | Schedule Docu | ment                         |                                |           |            |                                                        |                                             |       |                                   |
| Code            | Description   | n                            | PriceTupe                      | Frequency | Unit Price | Quantity                                               | Discount %                                  | Total | 1.                                |
| RC001           | Installation  | n Fee - Non Stock            | Specified Selling Price        | Once-Off  | 100.00     | 1                                                      | D 100004111-10                              | 0     | 100.00                            |
| RC002           | On hold It    | em                           | Active System Selling Price    | Always    | 200.00     | 1                                                      |                                             | 0     | 200.00                            |
| RC003           | No Discour    | nt                           | Ask Sell Price when Processing | Always    | 200.00     | 1                                                      | -                                           | 0     | 200.00                            |
|                 |               |                              |                                | 1.1       | 150.00     | 1                                                      |                                             | 0     | 150.00                            |
| RC004           | Vat Rate -    | Exempt                       | Lookup Imported Selling Price  | _ Aiways  | 130.00     | -                                                      |                                             |       |                                   |
| RC004           | Vat Rate -    | Exempt                       | Lookup Imported Selling Price  | Jaiways   | 130.00     |                                                        |                                             |       |                                   |
| RC004           | Vat Rate -    | Exempt                       | Custom Description             | Jaways    | 130.00     | - Document Total                                       | S                                           |       |                                   |
| RC004           | Vat Rate -    | Exempt                       | Custom Description             | Jaiways   | 130.00     | Document Total                                         | s<br>nes (Excl)                             |       | 0.00                              |
| RC004           | Vat Rate -    | Exempt                       | Custom Description             | Aiways    | 130.00     | Document Total<br>Extra Charry<br>Sub Tota             | s<br>ges (Excl)                             |       | 0.00                              |
| RC004           | Vat Rate -    | Exempt                       | Custom Description             | Always    | 130.00     | Document Total<br>Extra Charry<br>Sub Tota<br>VA       | s<br>ges (Excl)<br>al (Excl)<br>T           |       | 0.00 588.60 61.40                 |
| ▶ RC004         | Vat Rate -    | Exempt                       | Custom Description             | Aiways    | 130.00     | Document Total<br>Extra Charr<br>Sub Tota<br>VA<br>Tot | s<br>ges (Excl)<br>I (Excl)<br>T<br>T<br>al |       | 0.00<br>588.60<br>61.40<br>650.00 |

The Custom Pricing option can be used to lookup imported selling prices. When a Recurring Charge item is added, on the document tab, the user can select the price type "Lookup Imported Selling Price" for that item. This price type will refer to a file that has got this price, to process the recurring charge. This option is normally used for utility bills, for example the user has Recurring Charges for customers renting homes from him and the user wants to charge these customers for their water and electricity usage. The amounts will change monthly and the user can just import the .CSV file where the prices were saved.

This is an example of how the .CSV file should look:

Account, Code, Quantity, Price BLA001,RC001,2,100 BLU001,RC0002,1,70

To load the custom Pricing, select Debtors from IQ main menu and click on Recurring Charges. Select the Custom Pricing Button on the bottom of the screen.

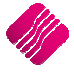

## IQ Recurring Charges

|                    | Sort Order   |          | Import                 | Options                                                                                |                 |                                 | Available Filters |  |  |
|--------------------|--------------|----------|------------------------|----------------------------------------------------------------------------------------|-----------------|---------------------------------|-------------------|--|--|
| <b>iQ</b> Retail   |              |          | Imp<br>Clear p<br>Data | Imported Price     Inclusive     V       Clear previous data before import        Data |                 |                                 | Clear Filter      |  |  |
| ENTERPRISE         | O Stock Code | 2        | ● Up<br>○ Igr          | date Existing<br>nore Existing                                                         | Items<br>Items  |                                 |                   |  |  |
| Import Data Errors |              |          |                        |                                                                                        |                 |                                 |                   |  |  |
| Data Detail        |              | Note: I  | f the Debtor A         | ccount is blar                                                                         | nk then the Imp | port will take effect on all St | ock items         |  |  |
| Account Stock      | < Code       | Quantity | Price Exc              | Price Inc                                                                              | Vat Rate        | Custom Stock Description        | 1                 |  |  |
|                    |              |          |                        |                                                                                        |                 |                                 |                   |  |  |
|                    |              |          |                        |                                                                                        |                 |                                 |                   |  |  |
|                    |              |          |                        |                                                                                        |                 |                                 |                   |  |  |
|                    |              |          |                        |                                                                                        |                 |                                 |                   |  |  |
|                    |              |          |                        |                                                                                        |                 |                                 |                   |  |  |
|                    |              |          |                        |                                                                                        |                 |                                 |                   |  |  |
|                    |              |          |                        |                                                                                        |                 |                                 |                   |  |  |
|                    |              |          |                        |                                                                                        |                 |                                 |                   |  |  |
|                    |              |          |                        |                                                                                        |                 |                                 |                   |  |  |
|                    |              |          |                        |                                                                                        |                 |                                 |                   |  |  |
|                    |              |          |                        |                                                                                        |                 |                                 |                   |  |  |
|                    |              |          |                        |                                                                                        |                 |                                 |                   |  |  |
|                    |              |          |                        |                                                                                        |                 |                                 |                   |  |  |
|                    |              |          |                        |                                                                                        |                 |                                 |                   |  |  |
|                    |              |          |                        |                                                                                        |                 |                                 |                   |  |  |
|                    |              |          |                        |                                                                                        | 0 %             |                                 |                   |  |  |

The system will prompt the user to warn that he is about to import new Price data, old data will be amended, is he sure? He can click on yes to continue or No to stop.

| ? | Your are about to import new Price Data. Old data will be amended! Are you sure? |
|---|----------------------------------------------------------------------------------|
|   | <u>Y</u> es <u>N</u> o                                                           |

The user can import the .CSV file by clicking on the import button and then going to where the file was saved and selecting it and clicking on Open.

| Look in:      | Desktop               |                                  | •  | ← 📾 📩 🎟 -                                           |        |  |
|---------------|-----------------------|----------------------------------|----|-----------------------------------------------------|--------|--|
| Recent places | Libra<br>Syst         | <b>aries</b><br>em Folder        | ¢  | Homegroup<br>System Folder                          |        |  |
| Desktop       | Aldi<br>Syst          | em Folder                        |    | <b>Computer</b><br>System Folder                    |        |  |
| Libraries     | Netwo<br>Syst         | w <b>ork</b><br>em Folder        |    | Desktop Icons<br>File folder                        |        |  |
| Computer      | A Cust<br>CSV<br>69 b | tom Price Import<br>File<br>ytes | J. | TRAINING SHEETS - Shortcut<br>Shortcut<br>722 bytes |        |  |
| Network       |                       |                                  |    |                                                     |        |  |
|               | File name:            | Custom Price Import              |    | <b>•</b>                                            | Open   |  |
|               | Files of type:        | Comma Separated File             |    | •                                                   | Cancel |  |

If there were any errors in the import, the system will warn the user that there were errors during the import. The user can view the errors on the Error Tab of Recurring Charges – Price Import.

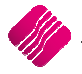

|                                   | There were errors           | s during the import. Please view them b                                               | by clicking on the ERROR tab. |                               |  |
|-----------------------------------|-----------------------------|---------------------------------------------------------------------------------------|-------------------------------|-------------------------------|--|
|                                   |                             | ОК                                                                                    |                               |                               |  |
|                                   | Sort Order                  | Import Options                                                                        | Available Filters             |                               |  |
| <b>iQ</b> Retai                   | <ul> <li>Account</li> </ul> | Imported Price     Indusive     V       Clear previous data before import        Data | Clear Filter                  |                               |  |
| ENTERPRISE                        | O Stock Code                | Update Existing Items     Ignore Existing Items                                       |                               |                               |  |
| Import Data Errors<br>Data Detail |                             |                                                                                       |                               |                               |  |
| Account Stoc                      | k Code Error Code           | Description                                                                           |                               | ^                             |  |
| BLU001 RC0                        | 002                         | 1 Invalid Stock Code                                                                  |                               |                               |  |
|                                   |                             |                                                                                       |                               |                               |  |
|                                   |                             |                                                                                       |                               |                               |  |
|                                   |                             |                                                                                       |                               |                               |  |
|                                   |                             |                                                                                       |                               |                               |  |
|                                   |                             |                                                                                       |                               |                               |  |
|                                   |                             |                                                                                       |                               |                               |  |
|                                   |                             |                                                                                       |                               |                               |  |
|                                   |                             |                                                                                       |                               |                               |  |
|                                   |                             |                                                                                       |                               |                               |  |
|                                   |                             |                                                                                       |                               |                               |  |
|                                   |                             |                                                                                       |                               |                               |  |
|                                   |                             |                                                                                       |                               |                               |  |
|                                   |                             |                                                                                       |                               |                               |  |
|                                   |                             |                                                                                       |                               |                               |  |
|                                   |                             |                                                                                       |                               | ~                             |  |
| <u>12</u>                         |                             |                                                                                       |                               |                               |  |
| Ŷ                                 | -                           |                                                                                       |                               | $\mathbf{\overline{\otimes}}$ |  |
| Ciltar                            | Delete                      | Delete All                                                                            | Import                        | Close                         |  |

The user can go back to the .CSV file and correct the errors. In the example, the Stock Code is invalid.

Correct the import file and import it again. If there are no more errors on the import data, all the imported lines will appear on the Import Data tab.

|                    |          | Sort Order   |          | Import Optio        | 00         |                |                 |                  | Available Filters |       |
|--------------------|----------|--------------|----------|---------------------|------------|----------------|-----------------|------------------|-------------------|-------|
|                    |          | Sort Order   |          | Import Option       | 13         | 1              |                 |                  | Clear Filter      |       |
|                    |          |              |          | Imported            | Price      | Inclusive      | ~               |                  | Clear Filter      |       |
| () Dot             | bill     | Account      |          | Clear previo        | us data    | before import  | t 🗸             |                  |                   |       |
| <b>I N N E</b>     | all      |              |          | Data                |            |                |                 |                  |                   |       |
| ENTER              | RPRISE   |              |          | Update              | Existing   | 1 Items        |                 |                  |                   |       |
|                    |          | O Stock Code | •        | Ignore E            | Existing   | Items          |                 |                  |                   |       |
|                    |          |              |          |                     | -          |                |                 |                  |                   |       |
| Import Data Errors |          |              |          |                     |            |                |                 |                  |                   |       |
|                    |          |              | Note: I  | f the Debtor Accour | nt is blar | nk then the Im | nport will take | effect on all St | ock items         |       |
| Data Detail        |          |              |          | · · ·               |            |                |                 |                  |                   |       |
| Account            | Stock Co | ode          | Quantity | Price Exc Pric      | e Inc      | Vat Rate       | Custom Sto      | ock Description  |                   | ^     |
| BLA001             | RC001    |              |          | 2 87.719298         | 10         | 10             | 1               |                  |                   |       |
|                    | RC002    |              |          | 1 01.403509         |            | U              | 1               |                  |                   |       |
|                    |          |              |          |                     |            |                |                 |                  |                   |       |
|                    |          |              |          |                     |            |                |                 |                  |                   |       |
|                    |          |              |          |                     |            |                |                 |                  |                   |       |
|                    |          |              |          |                     |            |                |                 |                  |                   |       |
|                    |          |              |          |                     |            |                |                 |                  |                   |       |
|                    |          |              |          |                     |            |                |                 |                  |                   |       |
|                    |          |              |          |                     |            |                |                 |                  |                   |       |
|                    |          |              |          |                     |            |                |                 |                  |                   |       |
|                    |          |              |          |                     |            |                |                 |                  |                   |       |
|                    |          |              |          |                     |            |                |                 |                  |                   |       |
|                    |          |              |          |                     |            |                |                 |                  |                   |       |
|                    |          |              |          |                     |            |                |                 |                  |                   |       |
|                    |          |              |          |                     |            |                |                 |                  |                   |       |
|                    |          |              |          |                     |            |                |                 |                  |                   |       |
|                    |          |              |          |                     |            |                |                 |                  |                   |       |
|                    |          |              |          |                     |            | 0.94           |                 |                  |                   |       |
|                    |          |              |          |                     |            | 0.76           |                 |                  |                   |       |
|                    |          |              |          |                     |            |                |                 |                  |                   |       |
| 4                  |          |              |          |                     |            | 2              | 1               |                  |                   |       |
| Filter             |          | De           | alete    |                     |            | Delete         | All             |                  | Import            | Close |
| Lince              |          | De           | LIC IC   |                     |            | Delete         | <u> </u>        |                  | Tuborc            | Gose  |

# **IMPORT OPTIONS**

The user can specify if the Imported Price is Inclusive or Exclusive of VAT.

The user can clear previous data before the import.

The user has the option to update the existing items, or to ignore the existing items.

# SORT ORDER

The system allows the user to view the data in account order or in Stock Code order.

# **BUTTON FUNCTIONALITY**

#### FILTER

The filter option allows the user to filter for specific data.

# DELETE

The delete option allows the user to delete the selected (highlighted) item.

## **DELETE ALL**

The Delete All option allows the user to delete all the prices already imported.

# IMPORT

#### **GENERATE EXAMPLE DATA**

The user can click on this option to generate an example of the .CSV import file. The user only needs to specify where to save the file and give it a name.

Account, Code, Quantity, Description, Price DebtorsAccount, StockCode, 1.00, LineDescription, 9.99

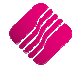

This file can then be edited or the column headings in the first line can be used in an Excel file to create the import file. Save the Excel file then as a .CSV (comma delimited) file which can be imported.

#### **IMPORT DATA FILE**

Importing of data has already been explained.

#### CLOSE

Once the user is done with the maintenance of the imported data, he can close the screen.

When the Recurring Charges are processed and the system needs the data for those Lookup price types, the prices have already been imported and saved on the system.

# **PROCESSING RECURRING CHARGES**

The Recurring Charges that have been created need to be processed. To be able to do that, the user needs to select debtors from the IQ main menu and click on the Recurring Charges option. Click on the Process button on the bottom right of the screen.

The Recurring Charges – Processing screen will appear.

|                                 | T G G                                                                               | neters                           | Color Legend        |                  |                     |                           | Problem Desc      | ription              | Show        | Allow   | 1 |
|---------------------------------|-------------------------------------------------------------------------------------|----------------------------------|---------------------|------------------|---------------------|---------------------------|-------------------|----------------------|-------------|---------|---|
|                                 |                                                                                     |                                  | Items will be pr    | ocessed. Not i   | tems of concern.    |                           | None              |                      | 1           |         | 1 |
|                                 |                                                                                     |                                  | Price specific it   | ems. Requires    | price specification | prior to processing.      | Invalid Debtor A  | count                | -           |         |   |
|                                 | Rotail                                                                              | Invoice Date                     | Non-critical iter   | ms of concern.   | Please investigate  | and continue if desired.  | Debtor Account    | on Hold              | •           |         |   |
|                                 |                                                                                     | /10/2014 📃                       | Critical items. \   | Will not be proc | essed unless atten  | ded to.                   | Invalid Stock Ite | m                    |             |         |   |
|                                 | ENTERPRISE                                                                          |                                  |                     |                  |                     |                           | Stock Itom on He  |                      |             |         |   |
|                                 |                                                                                     |                                  |                     |                  |                     |                           | Stock Hein of the |                      | •           |         |   |
|                                 |                                                                                     |                                  |                     |                  |                     |                           | Stock Discount n  | ot Allowed           | •           |         | ~ |
| Recurring<br>Pleas<br>Recurring | g Charges Detailed Charge Informa<br>e review pending Recurring Charge<br>g Charges | tion  <br>s below. Items with pr | oblems will be high | lighted and iter | ns with severe erro | ors will not be processed | l. You may remove | tems that you do not | t wish to p | rocess. |   |
| Numbe                           | er Description                                                                      | Schedule Type                    | Last Run            | Currency         | Error - Critical    | Error - Minor             | Price Required    |                      |             | ^       |   |
|                                 | 1 Monthly Internet Charge                                                           | Multiple                         | 11/12/2014          | ZAR              | No                  | Yes                       | /es               |                      |             |         |   |
| _                               | 2 Membership Fee                                                                    | Multiple                         | 17/01/2011          | DOL              | No                  | No                        | No                |                      |             |         |   |
|                                 | 4 Security                                                                          | Multiple                         | 06/03/2013          | ZAR              | No                  | Yes                       | No                |                      |             |         |   |
|                                 | 5 Levy                                                                              | Multiple                         | 18/07/2012          | ZAR              | No                  | Yes                       | No                |                      |             |         |   |
|                                 | 6 Test                                                                              | Multiple                         | 09/11/2012          | ZAR              | No                  | No                        | No                |                      |             |         |   |
|                                 |                                                                                     |                                  |                     |                  |                     |                           |                   |                      |             |         |   |
|                                 |                                                                                     |                                  |                     |                  |                     |                           |                   |                      |             |         |   |

The invoice date is the date when the user wants to process the Recurring Charges.

The user must review the pending Recurring Charges on the list. Items with problems are highlighted and can be corrected. Items with severe errors will not be processed. The user also has the option to remove items that he doesn't want to process.

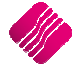

# **COLOUR LEGEND**

The colour legend describes all the information, if there are errors, if it needs specific item prices, if there is a critical error or if there is a problem with the stock.

# **PROBLEM DESCRIPTION – SHOW – ALLOW**

This is a list of all the error information, the red items are critical errors and the blue items are non-critical errors and the green items are items where manual pricing is required.

# **RECURRING CHARGES**

This is a list of all the applicable charges that is available for processing right now.

# **BUTTON FUNCTIONALITY**

## REMOVE

This option allows the user to remove a Recurring Charge if it should not be charged anymore.

## FLASH

This option allows the user to have quick access to reports that can be created, that has got to do with the Recurring Charges.

#### SET PRICES

This option allows the user to set specific prices for specific Recurring Charges.

#### REFRESH

If the user is busy with this screen and some information is changed, the user can use this option to update the Recurring Charges.

#### **REPORT OPTIONS**

This option allows the user to print a list of the Recurring Charges, it can also be previewed and designed.

# **RUN CHARGES**

This option allows the user to run the Recurring Charges, after all errors have been corrected. If there was still a problem an error message would appear to warn the user about it.

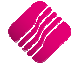

|                                                           | Processing Recurring Charges |
|-----------------------------------------------------------|------------------------------|
| Preparing data for processing.<br>Processing All Invoices |                              |
| Job Progress                                              | 0 %                          |
| Total Progress (1):                                       | 0 %                          |

If all the errors have been addressed, the user can run the charges.

A processing summary will appear with the Document numbers for each of the Recurring Charge invoices, as well as the specification of what should happen with each of the transactions, should it be emailed, exported or printed. Click on the Enable Action Override to change the option if needed.

The user can filter for specific information, he can get a flash report, or the information can be exported.

The user can also select which printer to use to print the transactions to.

The Actions button allows the user to perform all the actions, to print all, or to email all or to export all.

|           | Sort Order                       | Override Document     | Printer     |            | Availa | able Filters |       |          |          |   |
|-----------|----------------------------------|-----------------------|-------------|------------|--------|--------------|-------|----------|----------|---|
|           | Default                          |                       |             |            | Clear  | Filter       |       |          |          |   |
|           |                                  |                       |             |            | TBS C  | lients       |       |          |          |   |
|           | Account                          | Print All docume      | ents To:    |            |        |              |       |          |          |   |
|           | O Document                       |                       |             |            |        |              |       |          |          |   |
| EN        | TERPRISE Order Number            |                       |             |            |        |              |       |          |          |   |
|           | O Javaira Bata                   |                       |             |            |        |              |       |          |          |   |
|           |                                  |                       |             |            |        |              |       |          |          |   |
| )ocuments |                                  |                       |             |            |        |              |       |          |          |   |
| Account   | Name                             | Email Address         | Document    | Inv Date   | Total  | Lavout       | Email | Export   | Print    |   |
| BLA001    | Black - Terms 30 Days            | liko@igretail.co.za   | INVH0332    | 26/01/2015 | 325.00 | Layour       | 1     |          |          | _ |
| BLU001    | Blue - Credit Limit R 1          |                       | INVHO333    | 26/01/2015 | 325.00 |              | 1 [   | V        | Ē        |   |
| BR0001    | Brown - Vat Exempt (Export)      | Brown@somewhere.co.za | INVHO334    | 26/01/2015 | 285.09 |              | 1     |          |          | - |
| COD001    | COD ACCOUNT                      |                       | INVHO335    | 26/01/2015 | 325.00 |              | 1     |          | Г        |   |
| GRE001    | Green                            | Green@somewhere.co.za | INVHO336    | 26/01/2015 | 325.00 |              | 1 [   | ~        |          | _ |
| GRE002    | Grey - Settlement Disc (Farmer)  |                       | INVHO337    | 26/01/2015 | 325.00 |              | 1 [   | 1        |          |   |
| TBS001    | The Bargain Store - Head Office  | liko@igretail.co.za   | INVHO338    | 26/01/2015 | 325.00 |              | 1     | <b>V</b> | Г        |   |
| TBS002    | The Bargain Store - Durban       |                       | INVHO339    | 26/01/2015 | 325.00 |              | 1     | V        |          |   |
| TBS003    | The Bargain Store - Johannesburg |                       | INVHO340    | 26/01/2015 | 325.00 |              | 1 🗆   | <b>V</b> |          |   |
| WHI001    | White - Normal Debtor            |                       | INVHO341    | 26/01/2015 | 325.00 | 1            | 1 🗆   | <b>V</b> |          |   |
| XXX001    | XXX Retailers (Multiple Details) | xxx@somewhere.co.za   | INVHO342    | 26/01/2015 | 325.00 | 1            | 1     | <b>V</b> |          |   |
| BLA001    | Black - Terms 30 Days            | liko@iqretail.co.za   | INVHO343    | 26/01/2015 | 677.70 | 1            | 2 🔽   | <b>v</b> | <b>V</b> |   |
| BLU001    | Blue - Credit Limit R1           | 11 223<br>2           | INVHO344    | 26/01/2015 | 677.70 | 8            | 2 🔽   |          |          |   |
| BRO001    | Brown - Vat Exempt (Export)      | Brown@somewhere.co.za | INVHO345    | 26/01/2015 | 603.38 |              | 2 🔽   |          |          |   |
| GRE001    | Green                            | Green@somewhere.co.za | INVHO346    | 26/01/2015 | 677.70 |              | 2 🔽   |          |          |   |
| GRE002    | Grey - Settlement Disc (Farmer)  |                       | INVHO347    | 26/01/2015 | 677.70 |              | 2 🔽   | Г        |          |   |
| WHI001    | White - Normal Debtor            |                       | TNIVILO 249 | 2010112015 | C      |              |       |          |          |   |

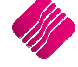

If it is necessary, the user can click on the Change Email Address button to change the email address for the debtor, he can also update the debtor's maintenance if needed.

| Email    | Details                        |                     |        |
|----------|--------------------------------|---------------------|--------|
|          | New Email Address              | xxx@somewhere.co.za |        |
|          | Update Email Address to Debtor | Tick For Yes        |        |
|          |                                |                     |        |
| <u>c</u> | ancel                          |                     | Accept |

When all actions have been performed, the user can close the Recurring Charge Summary screen.

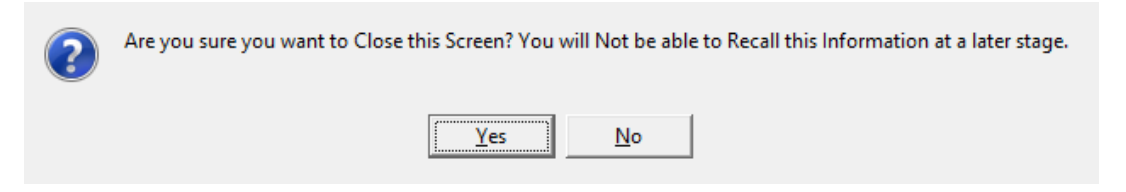

The system warns the user that this information will not be available in this format again, but the user can recall documents to view the charges again.

# **DETAILED CHARGE INFORMATION**

|                  | etail               | Invoice Date<br>26/01/2015 | The specific items. Requires price specific items of<br>Price specific items. Requires price sp<br>Non-critical items of concern. Please i<br>Critical items. Will not be processed u | Problem D<br>None<br>nvalid Debte<br>Debtor Acco<br>nvalid Stock<br>Stock Item o<br>Stock Discou | escription<br>or Account<br>unt on Hold<br>:Item<br>n Hold<br>nt not Allowed<br>nt over Maximum Allowe | Show<br>Show<br>S<br>S<br>S<br>S<br>S<br>S<br>S<br>S<br>S<br>S<br>S<br>S<br>S |         |                         |       |   |
|------------------|---------------------|----------------------------|----------------------------------------------------------------------------------------------------|--------------------------------------------------------------------------------------------------|----------------------------------------------------------------------------------------------------|-------------------------------------------------------------------------------|---------|-------------------------|-------|---|
| ecurring Charges | Detailed Charge Inf | ormation                   |                                                                                                    |                                                                                                  |                                                                                                    |                                                                               |         |                         |       |   |
| Debtor Account   | Stock Code          | Price Type                 | Price Source                                                                                                    | Otv                                                                                              | SellPrice Exc                                                                                          | SellPrice Inc                                                                 | Discoun | t Error Detail          |       | ^ |
| BLA001           | RC001               | Default                    | Specified Selling Price                                                                                                    | 1                                                                                                | 87.72                                                                                                  | 100.                                                                          | 00 0.00 | None                    |       |   |
| BLA001           | RC002               | Default                    | Active System Selling Price                                                                                                    | 1                                                                                                | 263.16                                                                                                 | 300.                                                                          | 00 0.00 | None                    |       |   |
| BLA001           | RC003               | Not Yet Calculated         | Ask Sell Price when Processing                                                                                                    | 1                                                                                                | 175.44                                                                                                 | 200.                                                                          | 00 0.00 | Stock Requires Manual   | Price |   |
| BLA001           | RC004               | Not Yet Calculated         | Lookup Imported Selling Price                                                                                                    | 1                                                                                                | 0.00                                                                                                   | 0.                                                                            | 00 0.00 | Stock Sold under Cost   |       |   |
| BLA001           | RC004               | Not Yet Calculated         | Lookup Imported Selling Price                                                                                                    | 1                                                                                                | 0.00                                                                                                   | 0.                                                                            | 00 0.00 | Stock Sold into Negativ | e     |   |
| BLU001           | RC001               | Default                    | Specified Selling Price                                                                                                    | 1                                                                                                | 87.72                                                                                                  | 100.                                                                          | 00 0.00 | None                    |       |   |
| BLU001           | RC002               | Default                    | Active System Selling Price                                                                                                    | 1                                                                                                | 263.16                                                                                                 | 300.                                                                          | 00 0.00 | None                    |       |   |
| BLU001           | RC003               | Not Yet Calculated         | Ask Sell Price when Processing                                                                                                    | 1                                                                                                | 175.44                                                                                                 | 200.                                                                          | 00 0.00 | Stock Requires Manual   | Price |   |
| BLU001           | RC004               | Not Yet Calculated         | Lookup Imported Selling Price                                                                                                    | 1                                                                                                | 0.00                                                                                                   | 0.                                                                            | 00 0.00 | Stock Sold under Cost   |       |   |
| BLU001           | RC004               | Not Yet Calculated         | Lookup Imported Selling Price                                                                                                    | 1                                                                                                | 0.00                                                                                                   | 0.                                                                            | 00 0.00 | Stock Sold into Negativ | e     |   |
| BLU001           |                     |                            |                                                                                                    | 0                                                                                                | 0.00                                                                                                   | 0.                                                                            | 00 0.00 | Debtor Account over Li  | mit   |   |
| BRO001           | RC001               | Default                    | Specified Selling Price                                                                                                    | 1                                                                                                | 87.72                                                                                                  | 87.                                                                           | 72 0.00 | None                    |       |   |
| BRO001           | RC002               | Default                    | Active System Selling Price                                                                                                    | 1                                                                                                | 263.16                                                                                                 | 263.                                                                          | 16 0.00 | None                    |       |   |
| BRO001           | RC003               | Not Yet Calculated         | Ask Sell Price when Processing                                                                                                    | 1                                                                                                | 175.44                                                                                                 | 175.                                                                          | 44 0.00 | Stock Requires Manual   | Price |   |
| BRO001           | RC004               | Not Yet Calculated         | Lookup Imported Selling Price                                                                                                    | 1                                                                                                | 0.00                                                                                                   | 0.                                                                            | 00 0.00 | Stock Sold under Cost   |       |   |
| BRO001           | RC004               | Not Yet Calculated         | Lookup Imported Selling Price                                                                                                    | 1                                                                                                | 0.00                                                                                                   | 0.                                                                            | 00 0.00 | Stock Sold into Negativ | e     |   |
| GRE001           | RC001               | Default                    | Specified Selling Price                                                                                                    | 1                                                                                                | 87.72                                                                                                  | 100.                                                                          | 00 0.00 | None                    |       |   |
| GRE001           | RC002               | Default                    | Active System Selling Price                                                                                                    | 1                                                                                                | 263.16                                                                                                 | 300.                                                                          | 00 0.00 | None                    |       |   |
| GRE001           | RC003               | Not Yet Calculated         | Ask Sell Price when Processing                                                                                                    | 1                                                                                                | 175.44                                                                                                 | 200.                                                                          | 0.00    | Stock Requires Manual   | Price |   |
| GRE001           | RC004               | Not Yet Calculated         | Lookup Imported Selling Price                                                                                                    | 1                                                                                                | 0.00                                                                                                   | 0.                                                                            | 0.00    | Stock Sold under Cost   |       |   |
| GRE001           | RC004               | Not Yet Calculated         | Lookup Imported Selling Price                                                                                                    | 1                                                                                                | 0.00                                                                                                   | 0.                                                                            | 0.00    | Stock Sold into Negativ | e     |   |
|                  | BC001               | Default                    | Specified Selling Price                                                                                                    | 1                                                                                                | 87.72                                                                                                  | 100.                                                                          | 00 0.00 | None                    |       |   |

All the items that appear in black means that the item will be processed and that there is no concern.

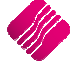

Everything that appears in green, means that they require prices. To set the prices on these items in green, the user can select the Set Prices button on the bottom on the screen.

| ACCOUNT. | Code  | PriceExc   | PriceInc     | Discount% |  |
|----------|-------|------------|--------------|-----------|--|
| LA001    | RC003 | 180        | 205.2        | 0         |  |
| LU001    | RC003 | 175.438596 | 199.99999944 | 0         |  |
| R0001    | RC003 | 175.438596 | 175.438596   | 0         |  |
| RE001    | RC003 | 175.438596 | 199.99999944 | 0         |  |
| RE002    | RC003 | 175.438596 | 199.99999944 | 0         |  |
| VHI001   | RC003 | 175.438596 | 199.99999944 | 0         |  |
|          |       |            |              |           |  |
|          |       |            |              |           |  |

Specify the price and **if** the item number is the same for all, the user can click on the Apply to All button to apply the same price to the same charge for all the debtors. If the item numbers are not the same, the user will have to change them individually or he can go back to Recurring Charge maintenance and set the prices and change the price types there.

|                 |                       | Parameters         | Color Legend                             |            |                  | PI            | oblem Description              | Show      | Allow      |
|-----------------|-----------------------|--------------------|------------------------------------------|------------|------------------|---------------|--------------------------------|-----------|------------|
|                 |                       |                    | Items will be processed. Not items of    | concern    | 15               | No            | ne                             |           |            |
|                 |                       |                    | Price specific items. Requires price spe | ecificatio | n prior to proce | ssing.        | alid Debtor Account            |           |            |
|                 | Potail                | Invoice Date       | Non-critical items of concern. Please in | nvestiga   | te and continue  | if desired.   | hter Account on Hold           |           |            |
|                 | Netall                | 26/01/2015 🚽       | Critical items. Will not be processed up | nless att  | ended to.        | De            | united Charake Theorem         |           |            |
|                 | ENTERPRISE            |                    |                                          |            |                  | Inv           | alid Stock Item                | •         |            |
|                 |                       |                    |                                          |            |                  | Sto           | ock Item on Hold               | •         |            |
|                 |                       |                    |                                          |            |                  | Sto           | ock Discount not Allowed       | ~         |            |
|                 |                       |                    |                                          |            |                  | Str           | ock Discount over Maximum Allo | wed 🔽     |            |
| Pooluring Charg | on Detailed Charge I  | nformation         |                                          |            |                  |               |                                |           |            |
| Free Date:      | 62 Dorallog on algo i |                    |                                          |            |                  |               |                                |           |            |
| Error Detail    |                       |                    |                                          |            |                  |               | , , ,                          |           |            |
| Debtor Accou    | unt   Stock Code      | Price Type         | Price Source                             | Qty        | SellPrice Exc    | SellPrice Inc | Discount Error Detail          |           | ^          |
| BLA001          | RC001                 | Default            | Specified Selling Price                  | 1          | 87.72            | 100.00        | 0.00 None                      |           |            |
| BLA001          | RC002                 | Default            | Active System Selling Price              | 1          | 263.16           | 300.00        | 0.00 None                      |           |            |
| BLA001          | RC003                 | Not Yet Calculated | Ask Sell Price when Processing           | 1          | 175.44           | 200.00        | 0.00 Stock Requires Man        | ual Price |            |
| BLA001          | RC004                 | Not Yet Calculated | Lookup Imported Selling Price            | 1          | 0.00             | 0.00          | 0.00 Stock Sold under Co       | ost       |            |
| BLA001          | RC004                 | Not Yet Calculated | Lookup Imported Selling Price            | 1          | 0.00             | 0.00          | 0.00 Stock Sold into Neg       | ative     |            |
| BLU001          | RC001                 | Default            | Specified Selling Price                  | 1          | 87.72            | 100.00        | 0.00 None                      |           |            |
| BLU001          | RC002                 | Default            | Active System Selling Price              | 1          | 263.16           | 300.00        | 0.00 None                      |           |            |
| BLU001          | RC003                 | Not Yet Calculated | Ask Sell Price when Processing           | 1          | 175.44           | 200.00        | 0.00 Stock Requires Man        | ual Price |            |
| BLU001          | RC004                 | Not Yet Calculated | Lookup Imported Selling Price            | 1          | 0.00             | 0.00          | 0.00 Stock Sold under Co       | ost       |            |
| BLU001          | RC004                 | Not Yet Calculated | Lookup Imported Selling Price            | 1          | 0.00             | 0.00          | 0.00 Stock Sold into Neg       | ative     |            |
| BLU001          |                       |                    |                                          | 0          | 0.00             | 0.00          | 0.00 Debtor Account ove        | er Limit  |            |
| BRO001          | RC001                 | Default            | Specified Selling Price                  | 1          | 87.72            | 87.72         | 2 0.00 None                    |           |            |
| BRO001          | RC002                 | Default            | Active System Selling Price              | 1          | 263.16           | 263.16        | 0.00 None                      |           |            |
| BRO001          | RC003                 | Not Yet Calculated | Ask Sell Price when Processing           | 1          | 175.44           | 175.44        | 0.00 Stock Requires Man        | ual Price |            |
| BRO001          | RC004                 | Not Yet Calculated | Lookup Imported Selling Price            | 1          | 0.00             | 0.00          | 0.00 Stock Sold under Co       | ost       |            |
| BRO001          | RC004                 | Not Yet Calculated | Lookup Imported Selling Price            | 1          | 0.00             | 0.00          | 0.00 Stock Sold into Neg       | ative     |            |
| GRE001          | RC001                 | Default            | Specified Selling Price                  | 1          | 87.72            | 100.00        | 0.00 None                      |           |            |
| GRE001          | RC002                 | Default            | Active System Selling Price              | 1          | 263.16           | 300.00        | 0.00 None                      |           |            |
| GRE001          | RC003                 | Not Yet Calculated | Ask Sell Price when Processing           | 1          | 175.44           | 200.00        | 0.00 Stock Requires Man        | ual Price |            |
| GRE001          | RC004                 | Not Yet Calculated | Lookup Imported Selling Price            | 1          | 0.00             | 0.00          | 0.00 Stock Sold under Co       | ost       |            |
| GRE001          | RC004                 | Not Yet Calculated | Lookup Imported Selling Price            | 1          | 0.00             | 0.00          | 0.00 Stock Sold into Neg       | ative     |            |
| GRE002          | RC001                 | Default            | Specified Selling Price                  | 1          | 87.72            | 100.00        | 0.00 None                      |           | ~          |
| GREUUZ          | RC001                 |                    |                                          |            | 87.72            | 100.00        |                                |           |            |
|                 |                       | 35                 | Cos                                      |            |                  |               |                                |           | 0          |
|                 |                       | Flash              | Set Prices                               | F          | lefresh          |               | Report Options                 | R         | un Charges |

Any of the items listed in blue, first must be fixed before the Recurring Charges can be processed. The user can Allow for example a Debtor's Terms error message or Stock sold into negative, but all prices will have to be fixed before the charges can run.

The refresh button will refresh the information available on the screen, and show which items still have errors on, that need to be checked or fixed.

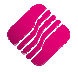

| а но         |         |                    |          | Recurring C<br>Items Pe | Charges - Problem Detail<br>Inding For Processing |               |          |                             | Pag |
|--------------|---------|--------------------|----------|-------------------------|---------------------------------------------------|---------------|----------|-----------------------------|-----|
|              |         |                    |          | Printed A               | t: 03/02/2015 15:21:42                            |               |          |                             |     |
| Account:     | BLA001  |                    |          |                         |                                                   |               |          |                             |     |
| Description: |         |                    |          |                         |                                                   |               |          |                             |     |
| tock Code    |         | Price Type         | Quantity | Sell Price Inc          | Sell Price Exc                                    | Line Discount | Severity | Error Detail                |     |
| C001         |         | Default            | 1        | 100.00                  | 87.72                                             | 0.00          | 0        | None                        |     |
| C002         |         | Default            | 1        | 300.00                  | 263.16                                            | 0.00          | 0        | None                        |     |
| C003         |         | Not Yet Calculated | 1        | 200.00                  | 175.44                                            | 0.00          | 3        | Stock Requires Manual Price |     |
| C004         |         | Not Yet Calculated | 1        | 0.00                    | 0.00                                              | 0.00          | 1        | Stock Sold under Cost       |     |
| C004         |         | Not Yet Calculated | 1        | 0.00                    | 0.00                                              | 0.00          | 1        | Stock Sold into Negative    |     |
| Account:     | BLU 001 |                    |          |                         |                                                   |               |          |                             |     |
| escription:  |         |                    |          |                         |                                                   |               |          |                             |     |
| tock Code    |         | Price Type         | Quantity | Sell Price Inc          | Sell Price Exc                                    | Line Discount | Severity | Error Detail                |     |
| C001         |         | Default            | 1        | 100.00                  | 87.72                                             | 0.00          | 0        | None                        |     |
| C002         |         | Default            | 1        | 300.00                  | 263.16                                            | 0.00          | 0        | None                        |     |
| C003         |         | Not Yet Calculated | 1        | 200.00                  | 175.44                                            | 0.00          | 3        | Stock Requires Manual Price |     |
| C004         |         | Not Yet Calculated | 1        | 0.00                    | 0.00                                              | 0.00          | 1        | Stock Sold under Cost       |     |
| RC 004       |         | Not Yet Calculated | 1        | 0.00                    | 0.00                                              | 0.00          | 1        | Stock Sold into Negative    |     |
|              |         |                    | 0        | 0.00                    | 0.00                                              | 0.00          | 1        | Debtor Account over Limit   |     |
| ccount:      | BR0 001 |                    |          |                         |                                                   |               |          |                             |     |
| escription:  |         |                    |          |                         |                                                   |               |          |                             |     |
| tock Code    |         | Price Type         | Quantity | Sell Price Inc          | Sell Price Exc                                    | Line Discount | Severity | Error Detail                |     |
| C 001        |         | Default            | 1        | 87.72                   | 87.72                                             | 0.00          | 0        | None                        |     |
| C 002        |         | Default            | 1        | 263.16                  | 263.16                                            | 0.00          | 0        | None                        |     |
| C003         |         | Not Yet Calculated | 1        | 175.44                  | 175.44                                            | 0.00          | 3        | Stock Requires Manual Price |     |
| C004         |         | Not Yet Calculated | 1        | 0.00                    | 0.00                                              | 0.00          | 1        | Stock Sold under Cost       |     |
| C 004        |         | Not Yet Calculated | 1        | 0.00                    | 0.00                                              | 0.00          | 1        | Stock Sold into Negative    |     |

The Report option allows the user to see all the Recurring Charges per debtor and all the error messages per item.

If the user is not concerned about an error message, he can click to allow the transaction to continue.

# **REVERSAL OF RECURRING CHARGES**

The system allows the user to reverse any Recurring Charges processed, that have not already been reversed.

To reverse a Recurring Charge or Charges, Click on the Reversals button on the bottom of the Recurring Charges screen.

| rocessing   | Debtors C  | Creditors    | Stock      | Ledger     | Utilities   | Support     | Point of Sale | CRM | Windows      | Help     | Shortcuts |            |                                    |         | _ = X |
|-------------|------------|--------------|------------|------------|-------------|-------------|---------------|-----|--------------|----------|-----------|------------|------------------------------------|---------|-------|
|             |            | Sort         | Order      |            |             | 11.0        |               |     |              |          |           |            | Available Filters                  |         |       |
|             | Retai      | • De         | efault     |            |             |             |               |     |              |          |           |            | Clear Filter<br>Numbers 1-2<br>ZAR |         |       |
|             | ENTERPRISE |              | ocument De | escription |             |             |               |     |              |          |           |            |                                    |         |       |
| ces   Linke | ed Debtors |              |            |            |             |             |               |     |              |          |           |            |                                    |         |       |
| Laufe au    |            |              |            |            |             |             |               |     |              | 1        |           | NutRes     |                                    | 4.0     |       |
| umber       | 1.5        | Jescription  | not Charge |            |             |             |               |     |              | Last Hun | 15        | 10/02/2015 | ZAD                                | Autoray | ^     |
|             | 2 N        | Membershin F | ee oldrige |            |             |             |               |     |              | 17/01/20 | 11        | 28/02/2015 | DOL                                | True    |       |
|             | 4 5        | Security     | ~~         |            |             |             |               |     |              | 06/03/20 | 13        | 25/03/2015 | ZAR                                | False   |       |
|             | 5 L        | .evy         |            |            |             |             |               |     |              | 03/02/20 | 15        | -,,        | ZAR                                | True    |       |
|             | 6 T        | Test         |            |            |             |             |               |     |              | 09/11/20 | 12        |            | ZAR                                | False   |       |
|             |            |              |            |            |             |             |               |     |              |          |           |            |                                    |         |       |
|             |            |              |            | (k)        |             |             |               |     | ( <u>A</u> ) |          | ØD,       |            |                                    |         |       |
|             | Global     | Edit Tool    |            | ۲<br>Elter | <u>C</u> us | tom Pricing | Add           |     | ूः<br>Edit   |          | Delete    | Report     | ts Re <u>v</u> ersa                | als Pro | Cess  |

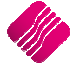

Charges listed in Green have already been reversed. Only charges listed in black can be reversed. Select the charges to be reversed by filtering for them or by ticking the box next to a specific charge. Click then on the Reverse Selected button on the bottom of the screen.

|         |                 | and del 5     |            | Ite      | ms in Green have already been Reversed<br>d Cannot be Reversed again. | Clear Filter   |       |        |          |   |
|---------|-----------------|---------------|------------|----------|-----------------------------------------------------------------------|----------------|-------|--------|----------|---|
| 4       |                 | Reversal Date | 30/10/2014 | <b>_</b> |                                                                       |                |       |        |          |   |
| nvoice  | OrderNumber     | Date          | Account    | Document | Document Description                                                  | Warehouse      | Paid  | Total  | Beverse  |   |
| NH245   | BLA001Black - T | 09/11/2012    | BLA001     | 6        | Test                                                                  | in dicilicatio | False | 9.92   | Г        |   |
| INH246  | BLA001Black - T | 09/11/2012    | BLA001     | 6        | Test                                                                  |                | False | 8.87   | Ē        |   |
| INV 10  | MICGRE00217/01/ | 17/01/2011    | GRE002     | 1        | Monthly Internet Charge                                               |                | True  | 505.20 | Ē        | _ |
| INV11   | MICWHI00117/01/ | 17/01/2011    | WHI001     | 1        | Monthly Internet Charge                                               |                | True  | 479.94 | Г        |   |
| INV12   | MICBLA00117/01/ | 25/01/2011    | BLA001     | 1        | Monthly Internet Charge                                               |                | True  | 505.20 |          |   |
| INV13   | MICBLU00117/01/ | 25/01/2011    | BLU001     | 1        | Monthly Internet Charge                                               |                | True  | 505.20 | Г        |   |
| INV 136 | BLA00127/06/201 | 27/06/2012    | BLA001     | 4        | Security                                                              |                | True  | 562.50 |          |   |
| INV137  | BLU00127/06/201 | 27/06/2012    | BLU001     | 4        | Security                                                              |                | True  | 625.00 |          |   |
| INV 138 | BRO00127/06/201 | 27/06/2012    | BRO001     | 4        | Security                                                              |                | True  | 548.25 |          |   |
| INV 139 | COD00127/06/201 | 27/06/2012    | COD001     | 4        | Security                                                              |                | True  | 625.00 | Г        |   |
| INV14   | MICBRO00117/01/ | 25/01/2011    | BRO001     | 1        | Monthly Internet Charge                                               |                | True  | 443.16 |          |   |
| INV 140 | GRE00127/06/201 | 27/06/2012    | GRE001     | 4        | Security                                                              |                | True  | 625.00 | Г        |   |
| INV 141 | GRE00227/06/201 | 27/06/2012    | GRE002     | 4        | Security                                                              |                | True  | 625.00 |          |   |
| INV 142 | TBS00127/06/201 | 27/06/2012    | TBS001     | 4        | Security                                                              |                | True  | 625.00 |          |   |
| INV 143 | TBS00227/06/201 | 27/06/2012    | TBS002     | 4        | Security                                                              |                | True  | 625.00 |          |   |
| INV 144 | TBS00327/06/201 | 27/06/2012    | TBS003     | 4        | Security                                                              |                | True  | 625.00 | V        |   |
| INV 145 | WHI00127/06/201 | 27/06/2012    | WHI001     | 4        | Security                                                              |                | True  | 625.00 | V        |   |
| INV146  | XXX00127/06/201 | 27/06/2012    | XXX001     | 4        | Security                                                              |                | True  | 625.00 |          |   |
| INV15   | MICGRE00117/01/ | 25/01/2011    | GRE001     | 1        | Monthly Internet Charge                                               |                | True  | 505.20 |          |   |
| INV16   | MICGRE00217/01/ | 25/01/2011    | GRE002     | 1        | Monthly Internet Charge                                               |                | True  | 505.20 |          |   |
| INV17   | MICWHI00117/01/ | 25/01/2011    | WHI001     | 1        | Monthly Internet Charge                                               |                | True  | 479.94 |          |   |
| INV18   | IMF1            | 25/01/2011    | FC001      | 2        | Membership Fee                                                        |                | False | 120.00 |          |   |
| INV203  | BLA00118/07/201 | 18/07/2012    | BLA001     | 5        | Levy                                                                  |                | True  | 292.50 |          |   |
| 2<br>   |                 |               |            |          |                                                                       |                |       |        |          |   |
| E       | //<br>liter     | Select Vi     | sible      |          | Select All                                                            | e-Select All   |       | Revers | selected |   |

The Reversal Process has completed Successfully

After the reversal was done, the system will tell the user the Reversal Process has completed successfully and the reversed transactions will be listed in green.

---End of Document---

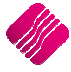